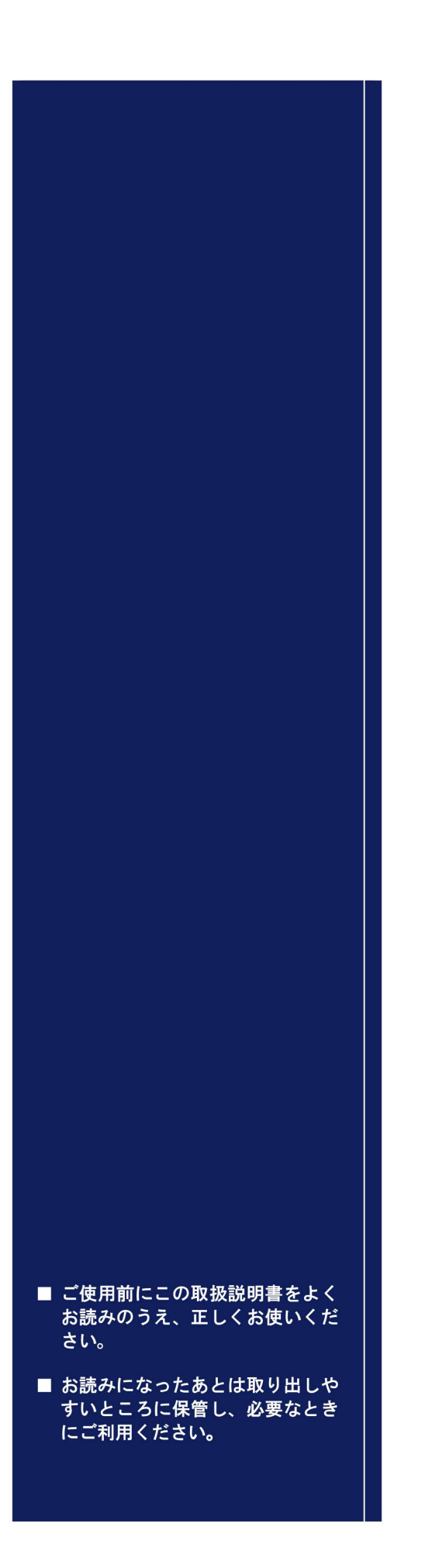

# ← 東邦電子株式会社 ■ PEOM TE

### 接点入出力無線化ユニット WS-Z5037

取扱説明書

 $4\mathrm{H}{\cdot}5247{\cdot}$ 

## もくじ

| もくじ                       | 1  |
|---------------------------|----|
| 特長                        | 4  |
| 接点入出力の「無線化」を簡単・手軽に実現      | 4  |
|                           | -  |
|                           | 5  |
| 機器の構成と通信の流れ               | 5  |
| 各部のなまえとはたらき               | 6  |
| 導入までの流れ                   | 8  |
| 無線について                    | 9  |
| 無線ノード ID                  | 9  |
| FSK/LoRa 変調設定             | 10 |
| FSK 無線チャンネル 33~60CH       | 11 |
| LoRa 無線チャンネル 24~37CH      | 12 |
| LoRa 無線チャンネル 33~60CH      | 13 |
| グループ ID                   | 14 |
| 暗号化                       | 15 |
| ユニット親機(接点入力)について          | 16 |
| RS485 通信設定                | 16 |
| ノード ID                    | 17 |
| ユニット親機 DI 状態              | 17 |
| ユニット子機 DO 状態              | 17 |
| バインド設定                    | 17 |
| パケット番号                    | 17 |
| 安全出力信号発生回数                | 17 |
| CRC                       | 17 |
| 受信後経過時間                   | 17 |
| ユニット子機(接点出力)について          | 18 |
| バインド設定                    | 18 |
| 信号反転                      | 19 |
| オンディレイ/オフディレイ             | 19 |
| 信号出力保持                    | 21 |
| ネットワークの形態について             | 22 |
| 無線化                       | 22 |
| ワンショット接点の DO 信号出力時間を延長したい | 23 |

| 設定ツールの準備                            | 24 |
|-------------------------------------|----|
| .NET Framework をインストールする(Windows11) | 25 |
| .NET Framework をインストールする(Windows10) | 26 |
| 設定ツールをインストールする                      | 27 |
| USB ドライバーをインストールする                  | 28 |
| ユニットとパソコンを接続する                      | 29 |
| ユニットの設定を読み込む                        | 30 |
| 設定ファイルを開く                           | 31 |
| 設定ファイルを保存する                         | 32 |
| 無線設定をする                             | 33 |
| 基地ノード(DI)設定をする                      | 36 |
| 端末/中継ノード(DO)設定をする                   |    |
|                                     | 40 |
|                                     | 40 |
| 無線機の設定                              | 40 |
| 無線ノード ID を設定する                      | 40 |
| FSK/LoRa 変調とチャンネル番号を設定する            | 40 |
| 無線チャンネルを設定する                        | 41 |
| グループ ID を設定する                       | 42 |
| 接続と設置                               | 43 |
| フニットと上位コンピュータを RS485 接続する           |    |
| ユニットとユーザ機器の接点入出力を接続する               |    |
| ユニットに電源を接続する                        |    |
|                                     |    |
| 壁面への取り付け                            |    |
| ニー<br>AC アダプタの抜けを防止する               |    |
|                                     |    |
| 中継ノードとしてのご使用方法                      | 47 |
| 設定                                  | 47 |
| ユニットの起動                             | 48 |
| 電源を投入する                             | 48 |
|                                     |    |
|                                     | 49 |
| LED ランプで電波強度を確認する                   | 49 |
| LED ランプで電源起動時の動作を確認する               | 50 |
| LED ランフで電源起動時のエラー発生を確認する            | 50 |
| 工場出荷状態に戻す(初期設定)                     | 51 |
| 終端抵抗の設定                             | 52 |
| ネットワーク構成によりユニットの終端抵抗を設定する           | 52 |

| 電波調査モード     | 53 |
|-------------|----|
| モードの切替え     | 53 |
|             |    |
| 機器設定上の注意    | 55 |
| 安全出力設定を設定する | 55 |
|             |    |
| トラブルシューティング | 56 |
|             |    |
| 安全上のご注意     | 58 |
| 本機についての注意事項 | 59 |
|             |    |
| オプション品      | 61 |
|             |    |
| 仕禄          | 62 |
|             |    |
| ビ 入 区       | 63 |

## はじめに

### 特長

### 接点入出力の「無線化」を簡単・手軽に実現

本機を使用すると、接点入出力を備えた機器を無線化できます。 従来、有線ケーブルで接続していた部分を無線化することにより、配線工事の手間やコストを削減 します。

#### 柔軟なシステム設計が可能です。環境変化にもらくらく対応

- 接点入出力を備えた機器に本機を接続し、接点入力1台: 接点出力N台の通信が可能です。
- 通信距離は、数台のマルチホップ(中継)で 13km 以上の通信も可能です。
- 電波環境が変わっても自動的にマルチホップの経路を見つけだし、通信を修復します。
- 無線ノードは1つのグループ内で最大10ノードまでネットワーク参加、通信が可能です。
- 無線パケットは暗号化できる機能も搭載しているため、セキュリティ対策も万全です。

#### 設定接続もかんたん

- アプリケーションで設定が可能です。
- 接点入出力線は、差し込むだけの簡単接続(プッシュイン接続)です。
- 電源は、端子台インタフェースまたは DC ジャック(別売りの AC アダプタ)からの供給が可能です。
- グループ ID、無線ノード ID、無線チャンネル,FSK/LoRa 変調を設定した後に電源を投入すると、直ちにネットワークを確立することができます。
- 電波状態を LED で確認できるため設置が簡単です。
- この取扱説明書では、本機「接点入出力無線化ユニット」をユニット、「neoMOTE モデム設定ツー ル」を「設定ツール」と称します。

## システムの構成

### 機器の構成と通信の流れ

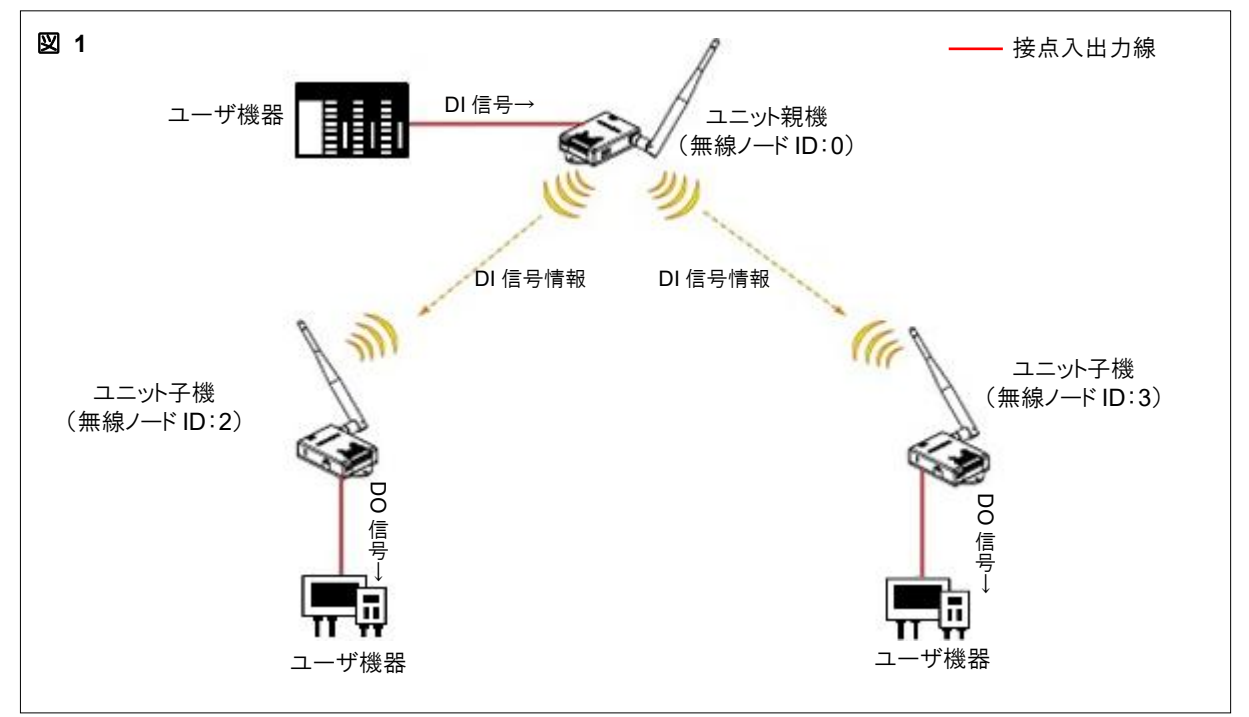

※ DI 信号情報を送信する機器を「ユニット親機」、DI 信号情報を受信し、DO 信号を送信する機器を 「ユニット子機」といいます。

● この取扱説明書では、お客様がご利用になる端末機器を「ユーザ機器」と称します。

## 各部のなまえとはたらき

図接点入出力無線化ユニット(WS-Z5037-Z01)

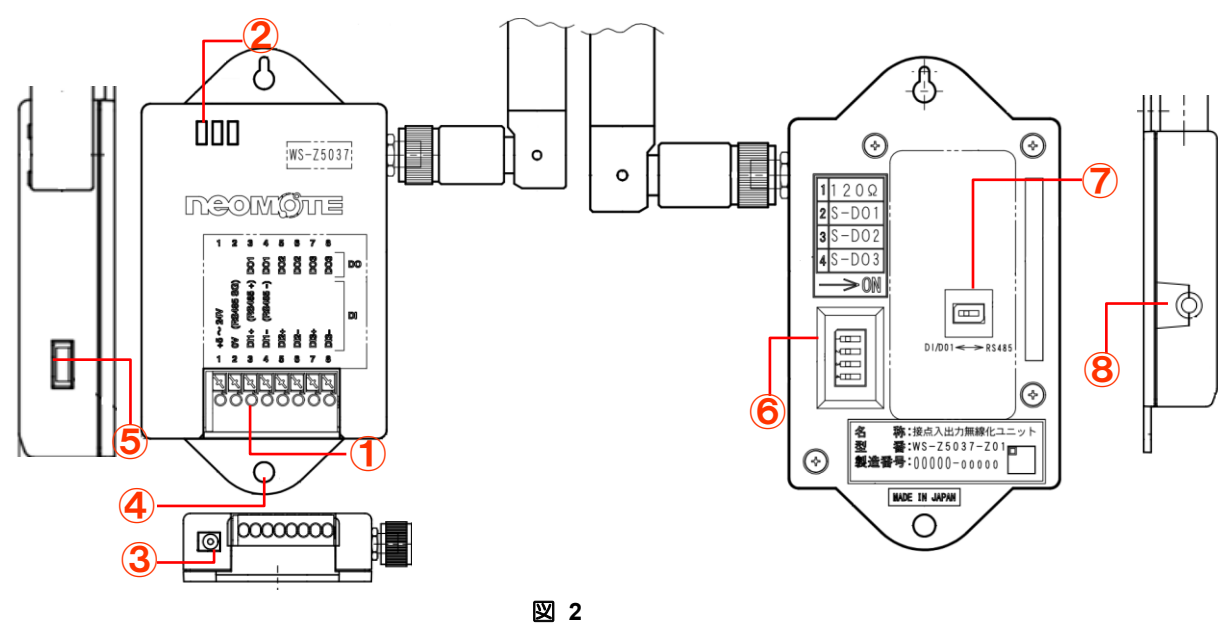

耒 1

|   | 名称                       | 説明                                                                                                    | 参照         |
|---|--------------------------|----------------------------------------------------------------------------------------------------|------------|
| 1 | 端子台インターフェース              | 外部装置と接続し、電源供給、接点入出力などを行<br>います。                                                                         | P.43,44,45 |
| 2 | LED ランプ                  | ユニットの稼働状態を表示します。                                                                                        | P.49,50    |
| 3 | DC ジャック                  | AC アダプタ(別売り)を差し込みます。                                                                                    | P.45,46.48 |
| 4 | 取り付け穴                    | ユニット本体を固定するための穴です。( \$ 4.5×2)                                                                           | P.46       |
| 5 | USB ポート<br>(microB タイプ)  | 「neoMOTE モデム設定ツール(Version5.0 以降)」に<br>よるユニットの設定/確認に使用します。                                               | P.24,40    |
| 6 | スライドスイッチ                 | スライドスイッチには以下の機能を有します。<br>SW1:終端抵抗(ONで120Ω接続)<br>SW2:DO1-安全出力<br>SW3:DO2-安全出力<br>SW4:DO3-安全出力 図3<br>->0M | P.52,55    |
| 7 | DI/DO1⇔RS485<br>切り替えスイッチ | 端子台インターフェース<br>の 3,4 番の機能が<br>切り替わります。<br>DI/DO1 または RS485 が<br>有効になります。 図 4                            | -          |
| 8 | サイドボタン                   | 通常モード/電波強度表示モード/電波調査モードへの切替え時に使用します。                                                                    | P.49       |

□接点入出力無線化ユニット用各種ツール

下記の URL で無償ダウンロードできます。 https://toho-inc.com/neomote/neomote-download/

USB ドライバセットアップ(→P.28) └─── VCP\_V1.3.1\_Setup\_x64.exe

neoMOTE モデム設定ツールセットアップ(→P.27) —— RFModemSetup.msi setup.exe

## システムの設計

この章では本機の概要を説明します。無線化システムを構築する際に、知っておく必要のある事柄で すので必ずお読みください。

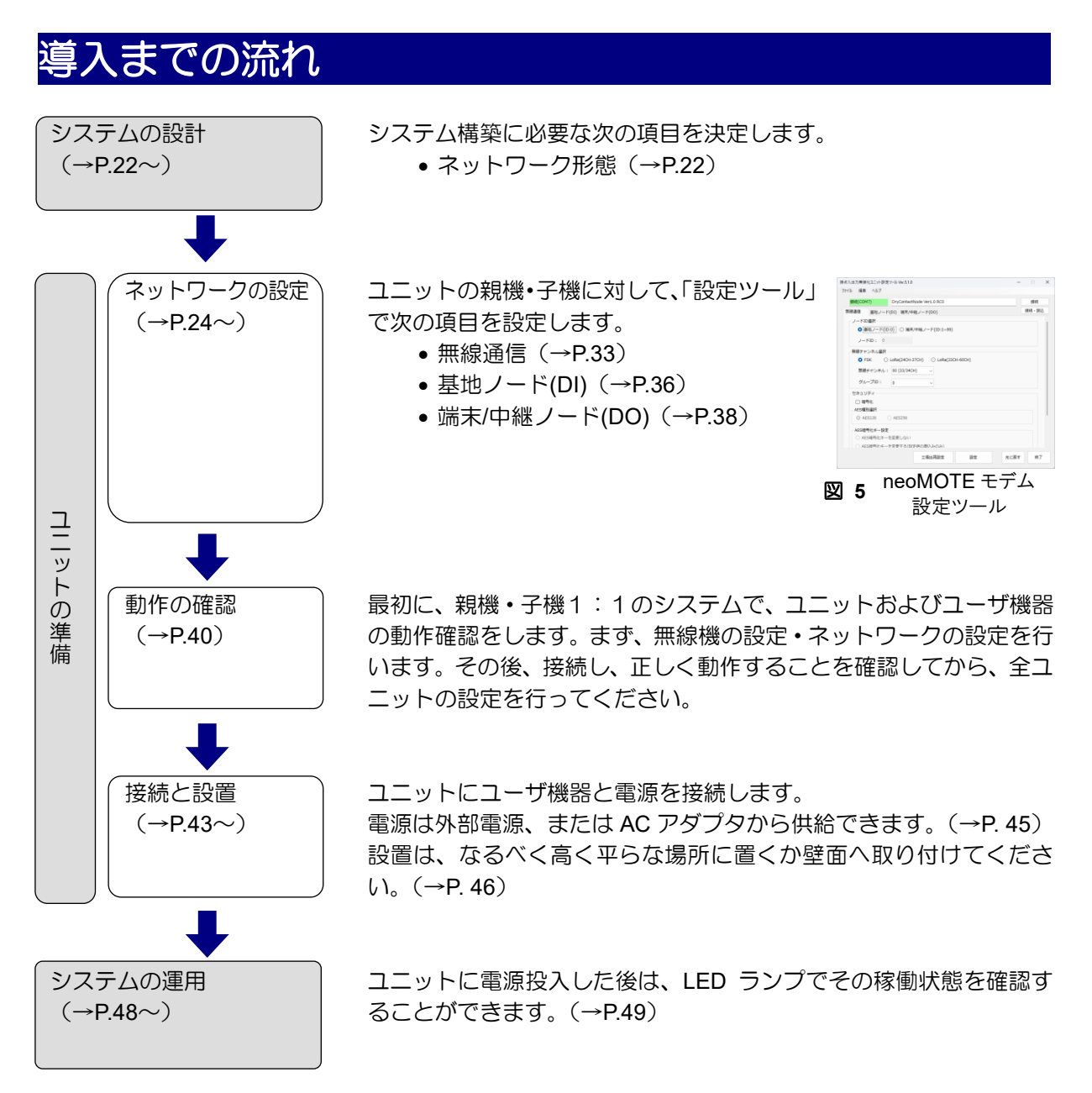

### 無線について

本機は同一ネットワーク内に接続できるユニット子機数は最大10個です。 本機の無線に関する設定項目は、「無線ノードID」「FSK/LoRa変調設定」「無線チャンネル」「グルー プID」「暗号化」の5つです。ここではそれらの概略について説明します。

### 無線ノード ID

ユニットは、無線プロトコル上で「ノード」と呼ばれます。 各ノードには固有の番号が設定され、この番号のことを「無線ノード ID」といいます。 無線ノード ID を重複して設定することはできません。

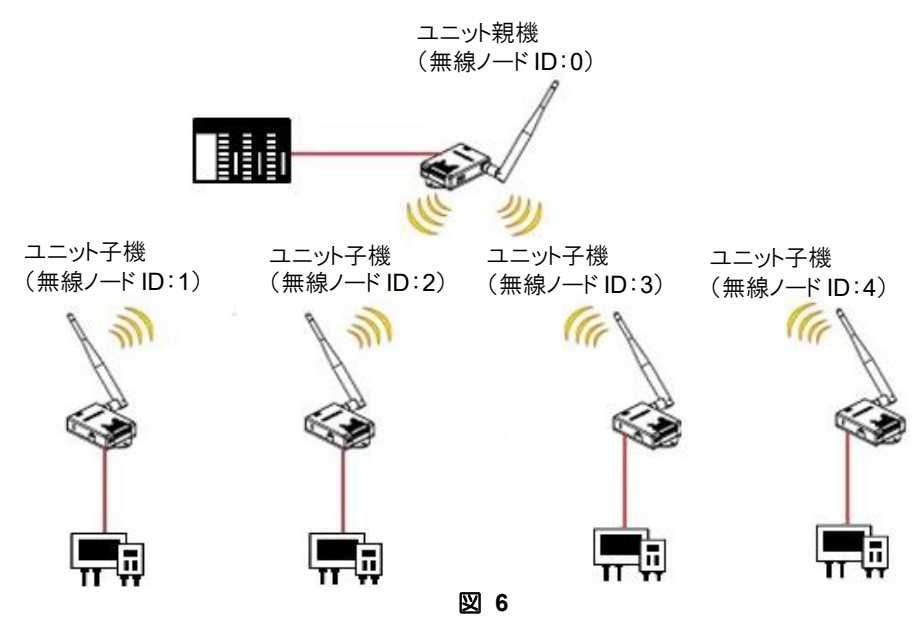

表 2

| アンパル 温柔 Ad7         ● (COM43)       Dy:ContactNode Ver1.0 RC0       ● 原規         ● (E) (D) (D) (E) (E) (P(E) - P((D))       ● 原規       ● 原見         ● (E) (D) (D) (E) (E) (P(E) - P((D))       ● 原目       ● 原目         ● (E) (D) (D) (E) (E) (P(E) - P((D))       ● 原目       ● 原目         ● (E) (D) (D) (E) (E) (P(E) - P((D))       ● (E) (P(E) (P(E) - P((D)))       ● (E) (P(E) (P(E) - P((D)))         ● (E) (D) (D) (E) (E) (P(E) - P((D))       ● (E) (P(E) (P(E) - P((D)))       ● (E) (P(E) (P(E) - P(E)))         ● (E) (D) (D) (E) (E) (P(E) (P(E) - P(E)))       ● (E) (P(E) (P(E) - P(E)))       ● (E) (P(E) (P(E) - P(E)))         ● (E) (D) (D) (E) (P(E) (P(E) - P(E)))       ● (E) (P(E) (P(E) - P(E)))       ● (E) (P(E) (P(E) - P(E)))         ● (E) (P(E) (P(E) (P(E) - P(E)))       ● (E) (P(E) (P(E) - P(E)))       ● (E) (P(E) (P(E) - P(E)))         ● (E) (P(E) (P(E) - P(E)))       ● (E) (P(E) (P(E) - P(E)))       ● (E) (P(E) (P(E) - P(E)))         ● (E) (P(E) (P(E) - P(E)))       ● (E) (P(E) (P(E) - P(E)))       ● (E) (P(E) (P(E)))         ● (E) (P(E) (P(E) - P(E)))       ● (E) (P(E) (P(E)))       ● (E) (P(E) (P(E)))         ● (E) (P(E) (P(E) - P(E)))       ● (E) (P(E) (P(E)))       ● (E) (P(E) (P(E)))         ● (E) (P(E) (P(E)))       ● (E) (P(E) (P(E)))       ● (E) (P(E) (P(E)))         ● (E) (P(E) (P(E)))      ● (E) (P(E) (P(E)))       ● (E) (P                                                                                                    |
|----------------------------------------------------------------------------------------------------|
| Bite(COM43) DryContactNode Ver1.0 RC0 植根     開発: 私込     「     「     「     「     「     「     「     「     「     「     「     「     「     「     「     「     「     「     「     「     「     「     「     「     「     「     「     「     「     「     「     「     「     「     「     」     「     」     」     」     」     」     」     」     」     」     」     」     」     」     」     」     」     」     」     」     」     」     」     」     」     」     」     」     」     」     」     」     」     」     」     」     」     」     」     」     」     」     」     」     」     」     」     」     」     」     」     」     」     」     」     」     」     」     」     」     」     」     」     」     」     」     」     」     」     」     」     」     」     」     」     」     」     」     」     」     」     」     」     」     」     」     」     」     」     」     」     」     」     」     」     」     」     」     」     」     」     」     」     」     」     」     」     」     」     」     」     」     」     」     」     」     」     」     」     」     」     」     」     」     」     」     」     」     」     」     」     」     」     」     」     」     」     」     」     」     」     」     」     」     」     」     」     」     」     」     」     」     」     」     」     」     」     」     」     」     」     」     」     」     」     」     」     」     」     」     」     」     」     」     」     」     」     」     」     」     」     」     」     」     」     」     」     」     」     」     」     」     」     」     」     」     」     」     」     」     」     」     」     」     」     」     」     」     」     」     」     」     」     」     」     」     」     」     」     」     』     」     』     』     』     』     』     』     』     』     』     』     』     』     』     』     』     』     』     』     』     』     』     』     』     』     』     』     』     』     』     』     』     』     』      』     』      』      』      』      』      』      』      』      』      』      』      』      』      』      』      』      』      』      』      』      』      』      』      』      』      』      』      』      』      』      』      』      』  |
| Bigger方法     (→P.40)     (→P.40)     (→P.40 |
| <ul> <li>              I - KIGHP             ● 透射 / P ([D:0) ○ 福泉/中程ノ - K(D:1-99)             / - K(D: - 90)             / - K(D: - 90)</li></ul> |
| BBSサマネル温釈     ● FSK ○ LoRe(240+37CH) ○ LoRe(33CH+60CH)     BBSサマネル: 00 (33/34CH) ○     CoRe(33CH+60CH)     BBSサマネル: 00 (33/34CH) ○     CoRe(33CH+60CH)     BBSサマネル: 00 (33/34CH) ○     CoRe(33CH+60CH)     BBSサマネル: 00 (33/34CH) ○     CoRe(33CH+60CH)     BBSサマネル: 00 (33/34CH) ○     CoRe(33CH+60CH)     BBSサマネル: 00 (33/34CH) ○     CoRe(32CH+60CH)     BBSサマネル: 00 (33/34CH) ○     CoRe(32CH+60CH)     BBSサマネル: 00 (33/34CH) ○     CoRe(32CH+60CH)     BBSサマネル: 00 (33/34CH) ○     CoRe(32CH+60CH)     BBSサマネル: 00 (33/34CH) ○     CoRe(32CH+60CH)     BBSサマネル: 00 (33/34CH) ○     CoRe(32CH+60CH)     BBSサマネル: 00 (33/34CH) ○     CoRe(32CH+60CH)     CoRe(32CH+60CH)     CORE(32CH+60CH)     CORE(32CH+60CH)      |
| ひとたいのでは、                                                                                                    |
| 設定方法<br>(→P.40) ##テーンネル: 00 (33/34Ch) ○ ルーンフロ: 0 ○ ○ セキュリティ・ #時代 AESI電制化 - 位定 AESI電号化 - 空変更しない AESI電号化 - 空変更しない AESI電号化 - 空変更しない AESI電号化 - 空変更しない                                                                                                    |
|                                                                                                    |
| (→P.40)<br>せキュリティ<br>□ 時代<br>AESS第級化<br>○ AES128<br>○ AES128<br>○ AES256<br>AES編号化キーを変更しない<br>○ AES編号化キーを変更しない<br>○ AES編号化キーを変更しない<br>○ AES編号化キーを変更であい(分が病の商いみのか)                                                                                                    |
|                                                                                                    |
|                                                                                                    |
| - AES障碍化本 設定<br>○ AES障号化キーを変更しない<br>○ AES障号化キーを変更しない<br>○ AES障号化キーを変更する(投空体の強いみのみ)                                                                                                    |
| ○ ――――――――――――――――――――――――――――――――――――                                                                                                    |
|                                                                                                    |
| 工場出荷設定 設定 元に戻す 終了                                                                                                    |
| 図 7                                                                                                    |
|                                                                                                    |
| 0~99の範囲で設定します。                                                                                                    |
|                                                                                                    |
|                                                                                                    |
| ユニット子機(接点出力)は 1~99 に設定してくださ                                                                                                    |

### FSK/LoRa 変調設定

本機は FSK 変調と LoRa 変調に対応しています。 設定ツールで変調を切り替える事ができます。 電波環境によって電波伝搬距離は大きく変わるため、設置前に電波調査モード(P.49)を使用して、最適 な変調を調査することを推奨します。

変調設定を選択するための目安として、以下をご確認ください。

- ・ユーザ機器\_信号出力時間(ユーザ機器の仕様書をご確認ください)
- ・ユニット信号最短保持時間
  - →ユーザ機器の信号出力時間はユニットの信号最短保持時間より長い時間を確保する事を推奨 しています。上記不明な点がある場合、先ずは FSK 変調で調査、運用する事を推奨します。

| 端末ノード台数 | FSK        | LoRa(24CH-37CH) | LoRa(33CH-60CH) |
|---------|------------|-----------------|-----------------|
|         | 最短保持時間[ms] | 最短保持時間[ms]      | 最短保持時間[ms]      |
| 1       | 200        | 400             | 1100            |
| 2       | 200        | 700             | 1900            |
| 3       | 200        | 1000            | 2800            |
| 4       | 300        | 1300            | 3800            |
| 5       | 350        | 1600            | 4700            |
| 6       | 390        | 1900            | 5700            |
| 7       | 440        | 2300            | 6600            |
| 8       | 490        | 2600            | 7600            |
| 9       | 550        | 2900            | 8800            |
| 10      | 610        | 3200            | 9800            |

表 3

※全ての端末ノードが中継無しで基地ノードと接続している場合の最短時間です。

※電波環境の良い場合の最短時間です。

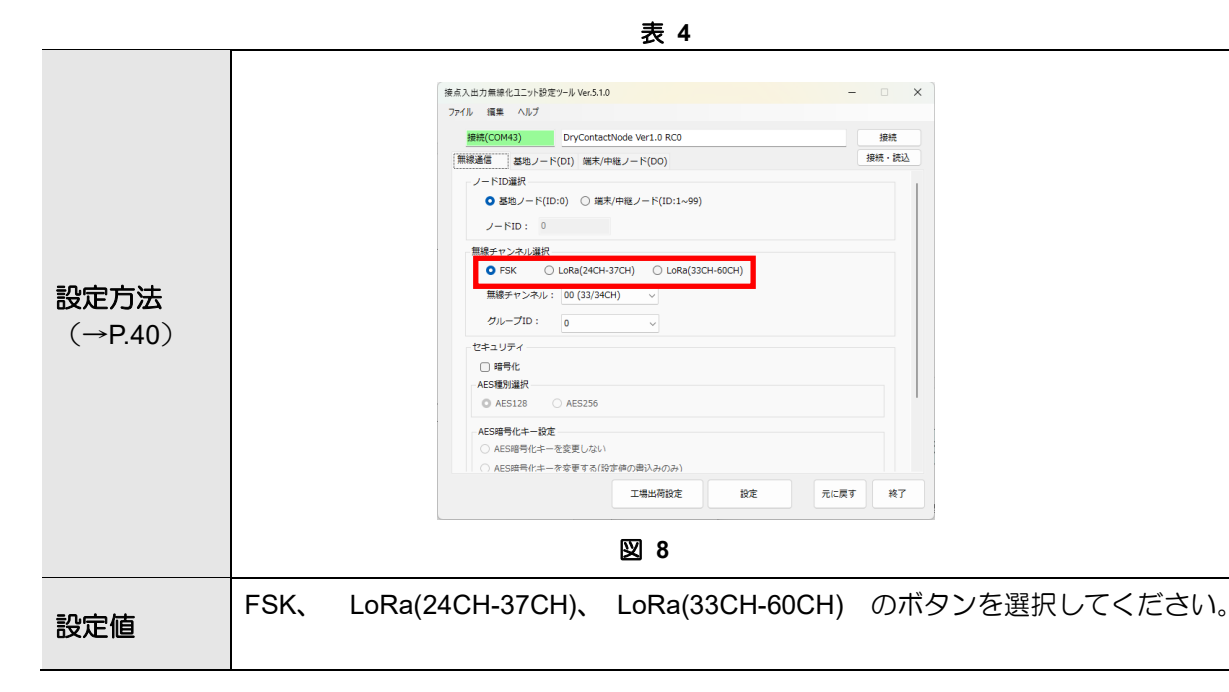

#### FSK 無線チャンネル 33~60CH

本機は、ARIB STD-T108 に準拠した、920MHz 帯域の無線周波数を採用しています。使用周波数帯が200kHz 毎に割り振られ、33ch~60ch(計 28 チャンネル)から任意に選択して使用します。チャンネルは設定ツールにより設定します。

下記に帯域見取り図を示します。連続したチャンネルでは図 9 に示す赤色ハッチング部分が干渉します。近隣で別ネットワークを運用する場合は、できる限り連続したチャンネルは使用しないでください。

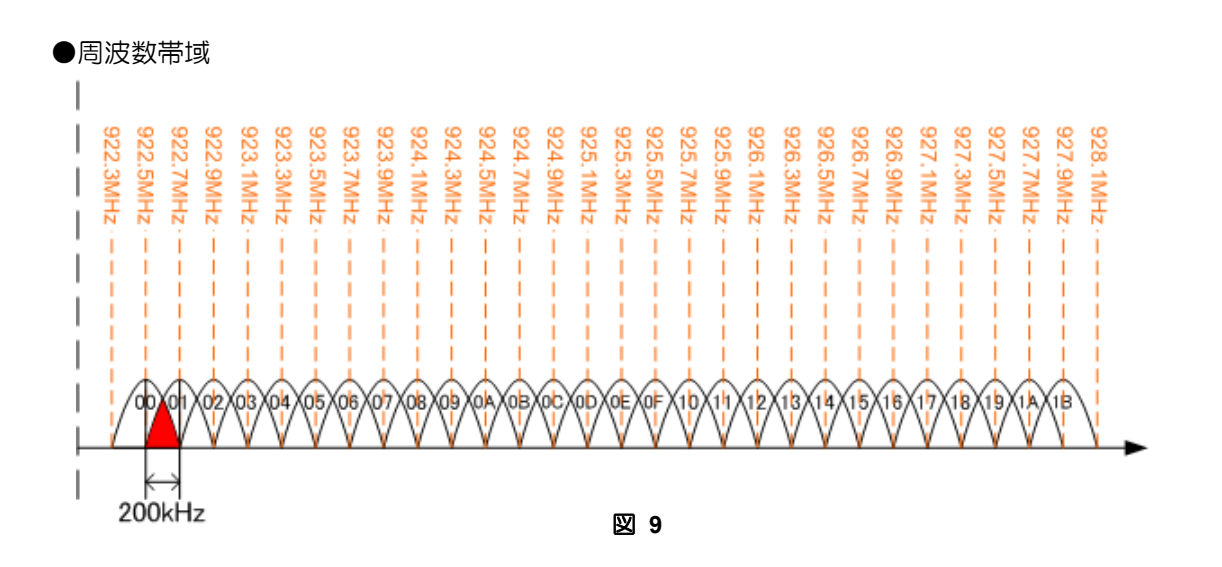

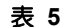

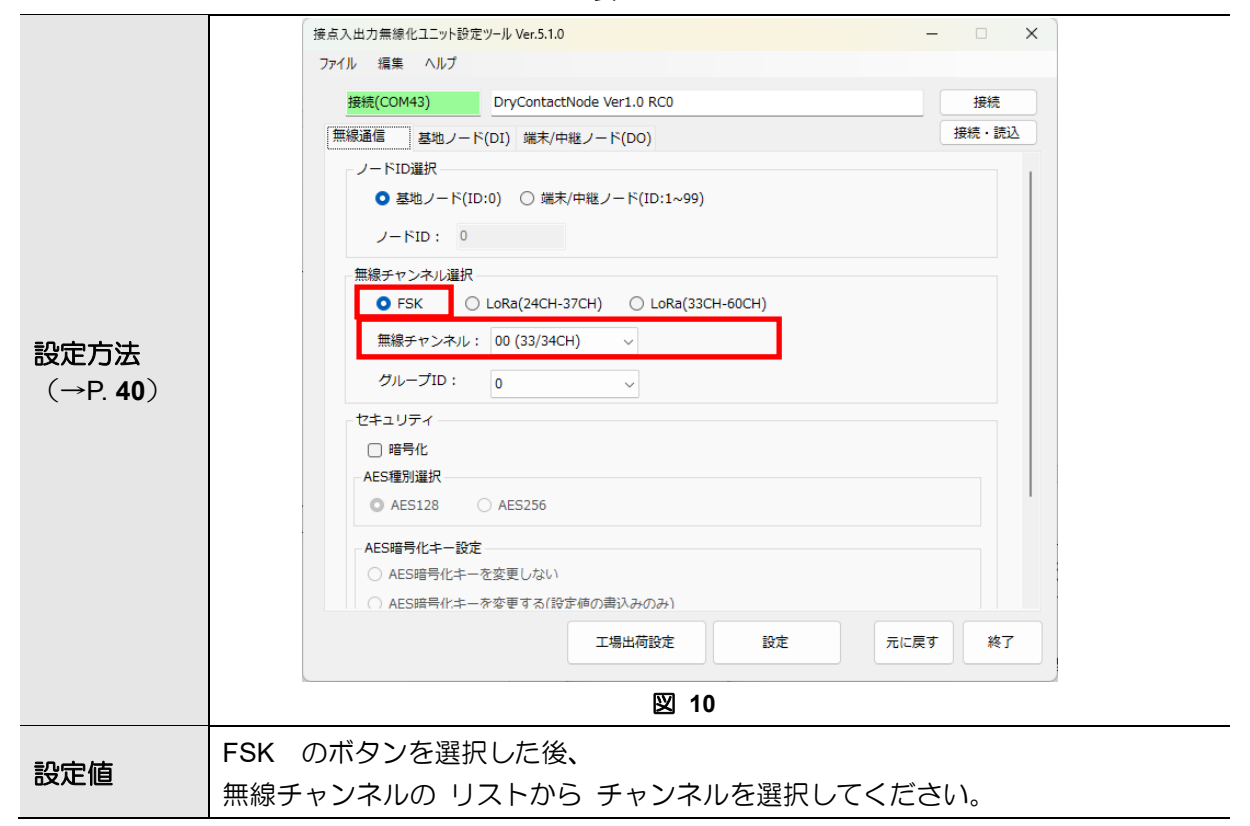

#### LoRa 無線チャンネル 24~37CH

本機は、ARIB STD-T108 に準拠した、920MHz 帯域の無線周波数を採用しています。使用周波数帯が200kHz 毎に割り振られ、24ch~37ch(計 13 チャンネル)から任意に選択して使用します。チャンネルは設定ツールにより設定します。

下記に帯域見取り図を示します。連続したチャンネルでは図 11 に示す赤色ハッチング部分が干渉します。近隣で別ネットワークを運用する場合は、できる限り連続したチャンネルは使用しないでください。

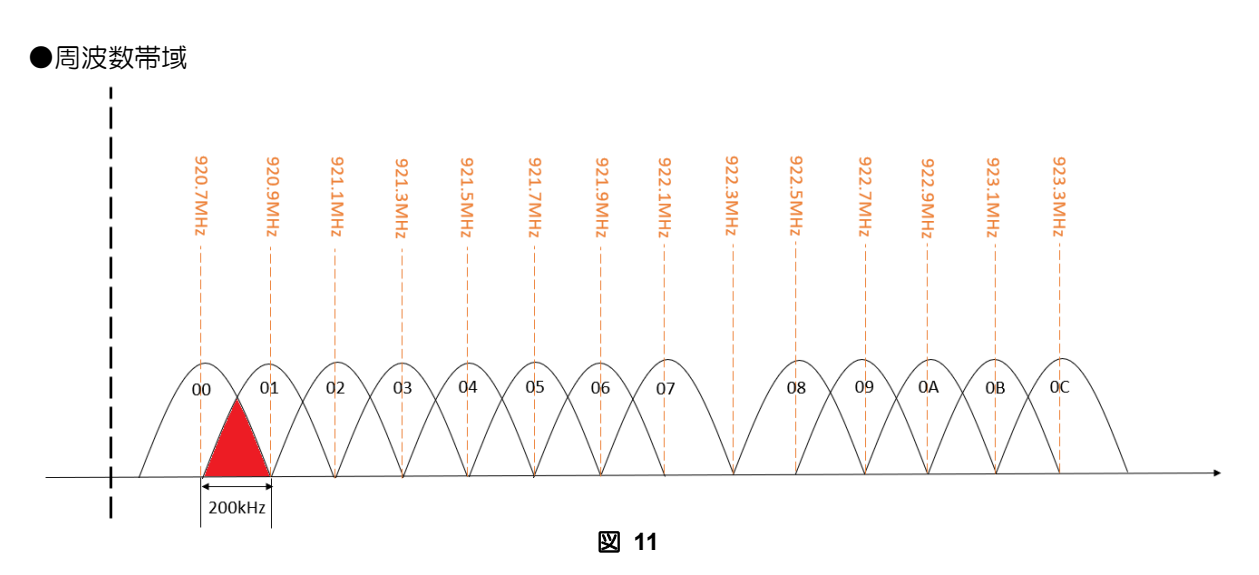

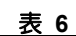

|                  | 使点人車/J高線化ユニット設定ツール Ver.5.1.0 ー □ X     コッイル 福佳 ヘルプ    |
|------------------|-------------------------------------------------------|
|                  |                                                       |
|                  | 未接続                                                   |
|                  | 無線通信 基地ノード(DI) 端末/中継ノード(DO) 接続・読込                     |
|                  | ノードID違択                                               |
|                  | <ul> <li>■ 基地ノード(ID:0) ○ 端末/中継ノード(ID:1~99)</li> </ul> |
|                  | ノードID: 0                                              |
|                  | 無線チャンネル選択                                             |
|                  | ○ FSK ● LoRa(24CH-37CH) ○ LoRa(33CH-60CH)             |
|                  | 無線チャンネル: 00 (24/25CH) ∨                               |
| 設定力法             |                                                       |
| (→P. <b>40</b> ) |                                                       |
|                  | セキュリティ                                                |
|                  |                                                       |
|                  | AES種別選択                                               |
|                  | C AE5128 AE5230                                       |
|                  | AES暗号化丰一設定                                            |
|                  | ○ AES暗号化キーを変更しない                                      |
|                  | ○ AES暗号化キーを変更する(設定値の書込みのみ)                            |
|                  | 工場出荷設定 設定 元に戻す 終了                                     |
|                  |                                                       |
|                  | 図 12                                                  |
|                  | LoRa(24CH-37CH)のボタンを選択した後                             |
| 設定値              |                                                       |
|                  | 無線チャンネルの リストから チャンネルを選択してください。                        |

#### LoRa 無線チャンネル 33~60CH

本機は、ARIB STD-T108 に準拠した、920MHz 帯域の無線周波数を採用しています。使用周波数帯が200kHz 毎に割り振られ、33ch~60ch(計 16 チャンネル)から任意に選択して使用します。チャンネルは設定ツールにより設定します。

下記に帯域見取り図を示します。連続したチャンネルでは図 13 に示す赤色ハッチング部分が干渉します。近隣で別ネットワークを運用する場合は、できる限り連続したチャンネルは使用しないでください。

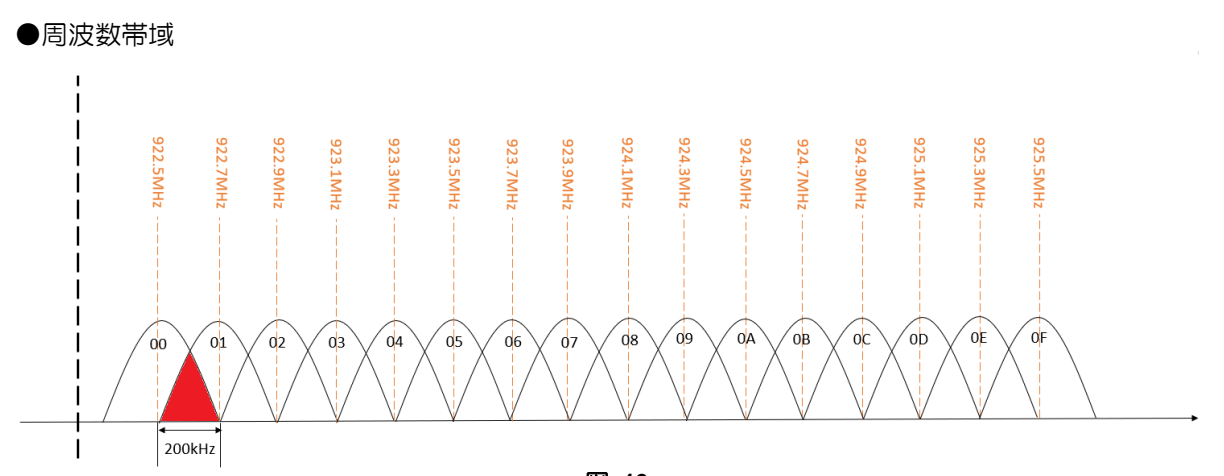

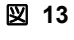

表 7

| <b>設定方法</b><br>(→P. <b>40</b> ) | 「たんしか力無能に立っい設定サール Ver.51.0)       ー ・ ×         アイル 編集 ヘルブ       一         東越       一         東越       一         「中国       一         「ー」「10回訳」       ●         「ー」「10回訳」       ●         「ー」「10回訳」       ●         「ー」「10回訳」       ●         「ー」「10回」       ●         「」」「下10日:       ●         「」」「「10日:       ●         「」」「「10日:       ●         「」」「10日:       ●         「「「10日:       ●         「「10日:       ●         「10日:       ● <t< th=""><th></th></t<> |  |
|---------------------------------|----------------------------------------------------------------------------------------------------|--|
| 設定値                             | LoRa(33CH-60CH) のボタンを選択した後、<br>無線チャンネルの リストから チャンネルを選択してください。                                                                                                    |  |

### グループ ID

本機の無線プロトコルには同一チャンネル内で、ネットワークを分けて構築するための「グループ」という概念があります。

同一チャンネル内を、最大 16 グループに分割することができ、それぞれのグループで親機・子機を設 定できます。

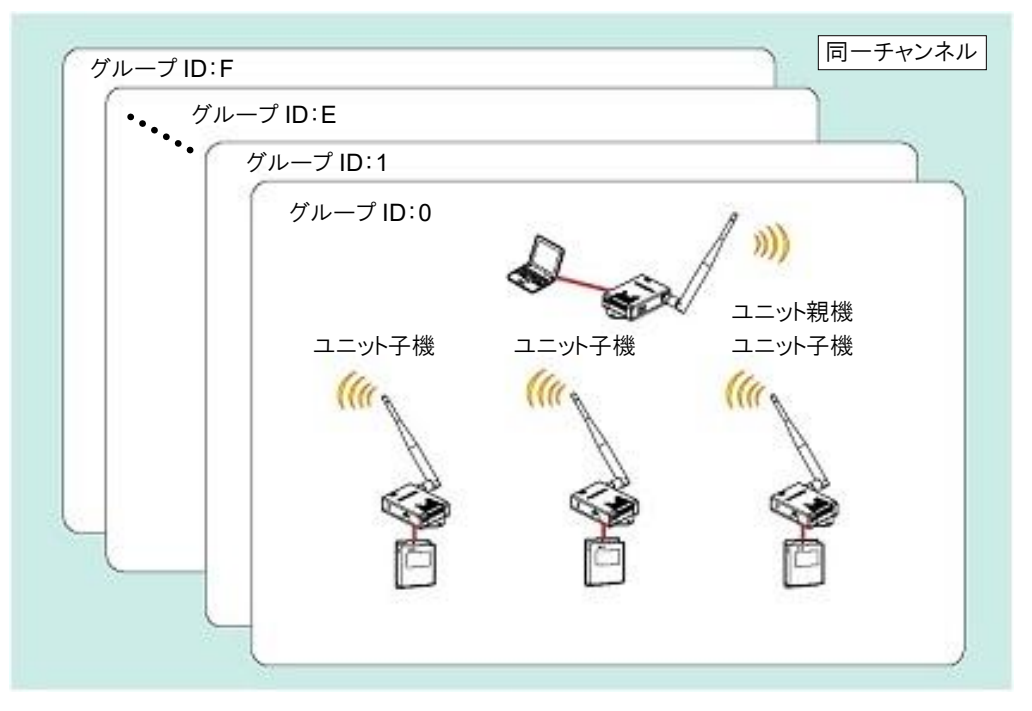

図 15

表 8

|                          | 接点入出力無線化ユニット設定ツール Ver.5.1.0 - X         |      |  |  |
|--------------------------|-----------------------------------------|------|--|--|
|                          | ファイル 編集 ヘルプ                             |      |  |  |
|                          | 接続(COM43) DryContactNode Ver1.0 RC0 接統  |      |  |  |
|                          |                                         |      |  |  |
|                          | ノードロ道沢                                  |      |  |  |
|                          | ○ 基地ノード(ID:0) ○ 端末/中枢ノード(ID:1~99)       |      |  |  |
|                          | J−FID: 0                                |      |  |  |
|                          | 無線チャンネル選択                               |      |  |  |
| 設定方法<br>(→P. <b>42</b> ) | FSK O LoRa(24CH-37CH) O LoRa(33CH-60CH) |      |  |  |
|                          | 無線チャンネル: 00 (33/34CH) ~                 |      |  |  |
|                          | グループID: 0 ~                             |      |  |  |
|                          | セキュリティ                                  |      |  |  |
|                          | □ 暗号化                                   |      |  |  |
|                          | AES增加違批<br>0 AES128 AES256              |      |  |  |
|                          |                                         |      |  |  |
|                          |                                         |      |  |  |
|                          | ○ AES培用化主一を変更する(約定値の曲込みのみ)              |      |  |  |
|                          | 工場出荷設定 設定 売に戻す 終了                       |      |  |  |
|                          | 図 16                                    |      |  |  |
|                          | グループ ID は 0~F の範囲で設定します。                |      |  |  |
|                          |                                         |      |  |  |
|                          | ※オノンヨン品の EasyManager(MP-D11)上では、        |      |  |  |
| 設定値                      | グループ ID を 0 に設定した場合は、グループ ID:100、       |      |  |  |
|                          |                                         |      |  |  |
|                          | クルーノID をFに設定した場合は、クルーノID:115 と表示し       | レスタ。 |  |  |
|                          |                                         |      |  |  |

### 暗号化

本機の無線プロトコルには暗号化機能を搭載しています。設定ツールで暗号化の有効/無効も切り替えることができます。

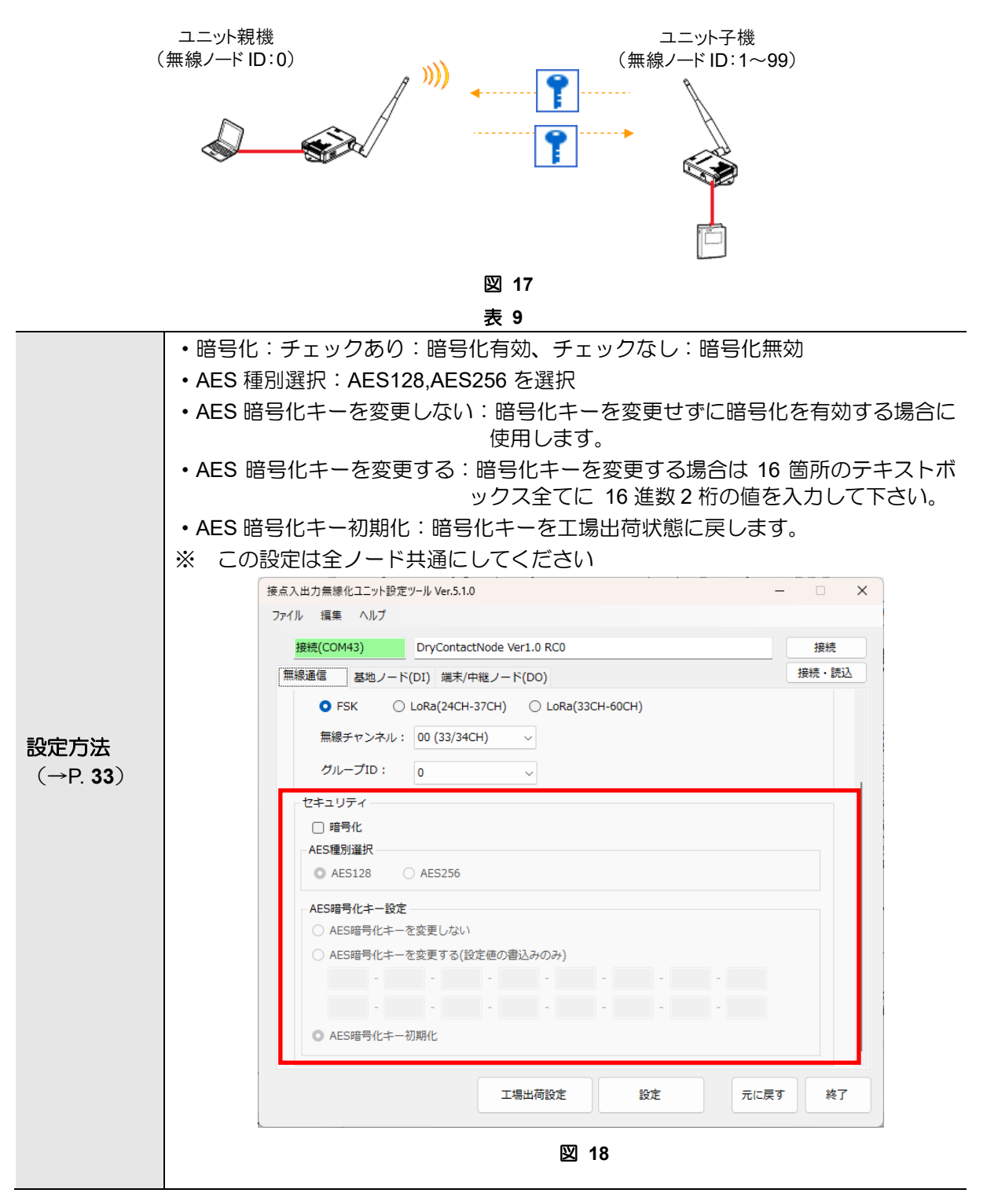

## ユニット親機(接点入力)について

### RS485 通信設定

ユニット親機ではユニット子機の情報を収集しており、ModbusRTU で読み書きする事ができます。 ユニット子機の情報と、レジスタアドレスを下記表に記載します。

データ型 項目 アドレス 単位 対応 範囲 コマンド 子機情報 1~99 ノードID 0020H uint16 t 04H \_ ※ユニット子機と同一の ID 0bit : DI1 1 : ON ユニット親機 0021H int16\_t 04H 1bit : DI2 DI 状態 0 : OFF 2bit : DI3 0bit : DO1 ユニット子機 1 : ON 0022H 1bit : DO2 int16 t 04H DO 状態 0 : OFF 2bit : DO3 0-3bit : DO1 1 : DI1 バインド設定 0023H 4-7bit : DO2 uint16\_t 2 : DI2 04H 8-11bit : DO3 3 : DI3 0~65535 04H パケット番号 0024H uint16\_t (※65535の後、0に戻る) 0~65535 安全出力発生回数 0025H uint16 t 04H \_ (※65535の後、65535をキープする) CRC 0029H CRC データ 04H uint16\_t 0~65535 04H 経過時間 002AH 1min uint16 t (※65535の後、65535をキープする) データ有効期間 0090H 1sec uint16 t 0(無限),70~65535 04H/06H

表 10

表 11

|                  | RS485 通信設定は上位コ | ンピュータまたはユ                 | ーザ機器と同じ設定      | にしてください |
|------------------|----------------|---------------------------|----------------|---------|
|                  | 接続(COM43)      | DryContactNode Ver1.0 RC0 | 接続             |         |
|                  | 無線通信 基地ノ       | /-ド(DI)   編末/中継ノード(DO)    | 接続,読込          |         |
|                  | R5485通信設定      |                           |                |         |
|                  |                | and the second second     |                |         |
| 設守方法             |                | テノオルト設定                   |                |         |
|                  | ポーレート :        | 9600bps ~ 応簽週             | (延時間: 0 🗸 [ms] |         |
| ( <b>-F.33</b> ) | データビット         | : 8년9 ト v                 |                |         |
|                  | パリティ:          | なし ~                      |                |         |
|                  | ストップピッ         | h: 1ピット ∨                 |                |         |
|                  |                | 図 19                      |                |         |
|                  | 4              |                           |                |         |

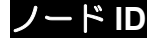

取得したノード ID を表示します。2byte のデータとして読み出せます。

#### ユニット親機 DI 状態

ユニット親機の DI 情報です。ユニット子機を指定していますが各ユニット共通となります。 2byte のデータとして読み出せます。DI1,DI2,DI3 を各 1bit で格納しています。

#### ユニット子機 DO 状態

各ユニット子機の DO 信号情報です。DO1,DO2,DO3 を各 1bit で格納しています。 2byte のデータとして読み出せます。

#### バインド設定

各ユニット子機の DO 信号がどの DI 信号に紐づいているか示す情報となります。 DO1,DO2,DO3 を各 4bit で格納しています。 2byte のデータとして読み出せます。

#### パケット番号

各ユニット子機が DI 信号を受信した場合にインクリメントしている番号となります。 範囲は 0~65535 となり、65535 の後 0 に戻ります。2byte のデータとして読み出せます。 電源切断及びリセットが発生した場合、0 から再度カウントを始めます。

#### 安全出力信号発生回数

各ユニット子機で安全出力信号が発生した回数を示す情報となります。 2byteのデータとして読み出せます。 電源切断及びリセットが発生した場合、0から再度カウントを始めます。

#### CRC

レジスタアドレス 0x20H~0x25H の CRC 結果を示す情報となります。2byte のデータとして 読み出せます。

#### 受信後経過時間

子機情報を受信後、どのくらい経過しているかを示したものです。 単位は 1min で 2byte のデータとして読み出せます。

## ユニット子機(接点出力)について

### バインド設定

1 台のユーザ機器の DI 信号を、最大3 台のユーザ機器の DO 信号に分配できます。

下記はバインド設定を DO1:DI1, DO2:DI1, DO3:DI1 のように DI を重複して使用した場合の図になります。

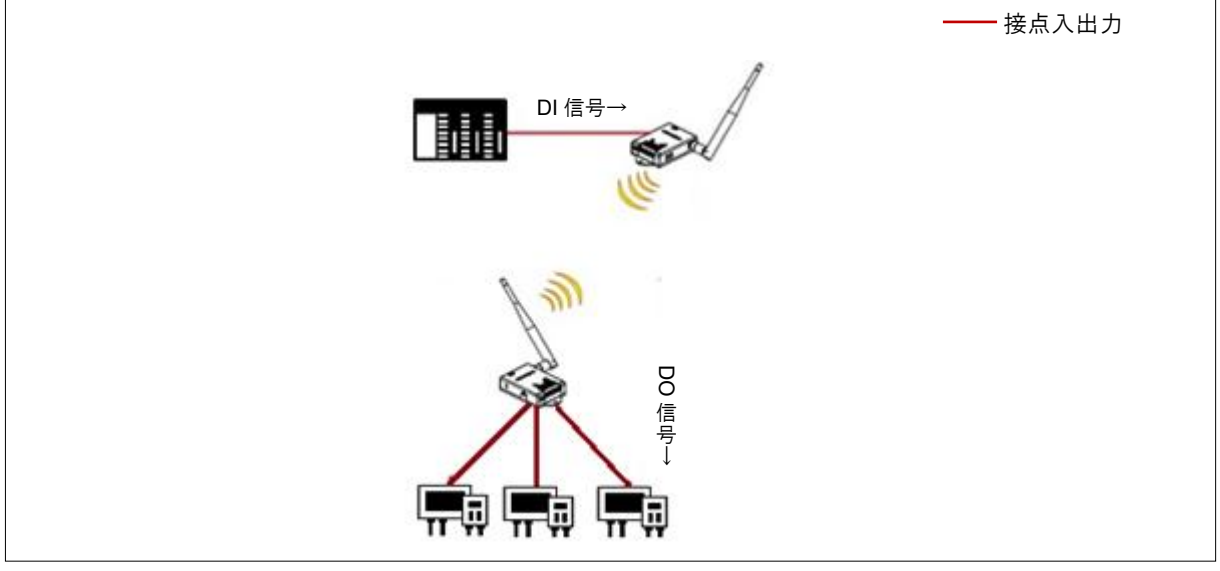

図 20

バインド設定を行う際、DO1~3、DI1~3の端子は以下表を参照願います。

| 表 12 |                    |  |  |
|------|--------------------|--|--|
| 端子番号 | 接続するケーブル           |  |  |
| 1    | +5~24V             |  |  |
| 2    | 0V ( RS485 SG)     |  |  |
| 3    | DI1+/DO1 or RS485+ |  |  |
| 4    | DI1-/DO1 or RS485- |  |  |
| 5    | DI2+/DO2           |  |  |
| 6    | DI2-/DO2           |  |  |
| 7    | DI3+/DO3           |  |  |
| 8    | DI3-/DO3           |  |  |

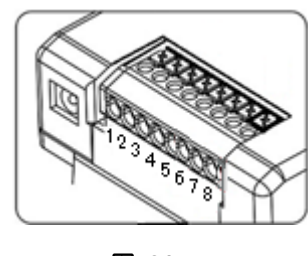

図 21

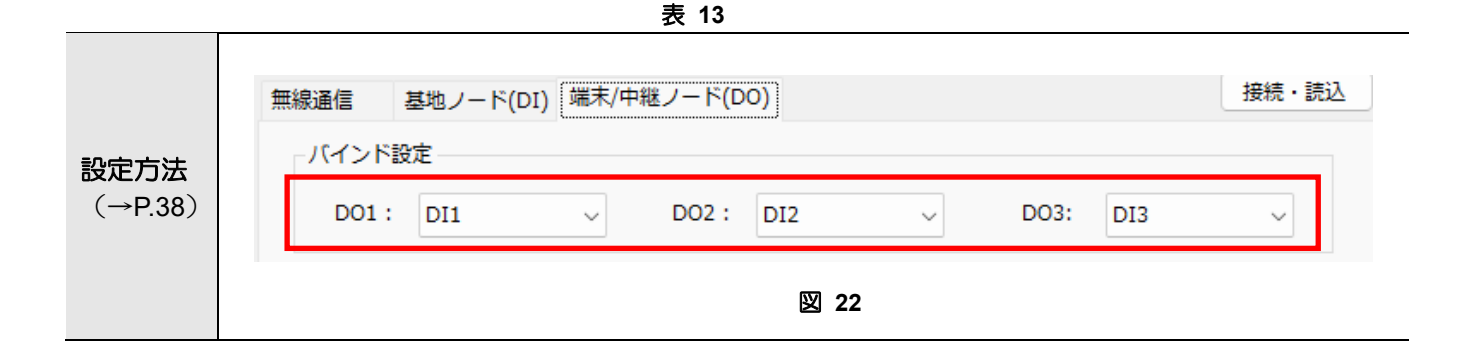

### 信号反転

接続するユーザ機器に DO 信号の出力論理を切り替える設定がない場合に本機能を使用します。 この設定を使用することで、出力信号の極性を変更し、機器の仕様に合わせた動作を実現できます。

|                 |                                     | 表 14              |                       |  |
|-----------------|-------------------------------------|-------------------|-----------------------|--|
| 設定方法<br>(→P.38) | - 信号反転/非反転設定<br>- DO1<br>● 非反転 ○ 反転 | DO2<br>● 非反転 〇 反転 | - DO3<br>● 非反転   〇 反転 |  |
|                 |                                     | 図 23              |                       |  |

### オンディレイ/オフディレイ

オンディレイ/オフディレイ設定は、ユニット子機が DI 情報を取得後、DO 信号への反映を遅らせます。 DO 毎にオンディレイ/オフディレイを管理しており、オンディレイ/オフディレイを経過した DO から ON/OFF を変化させます。オンディレイ/オフディレイは ON/OFF を入れ替えた機能であるため、以降 はオフディレイについて記載します。

DO 信号が非反転の時、DI 情報を受信→DO 状態変化までの動作は以下となります。

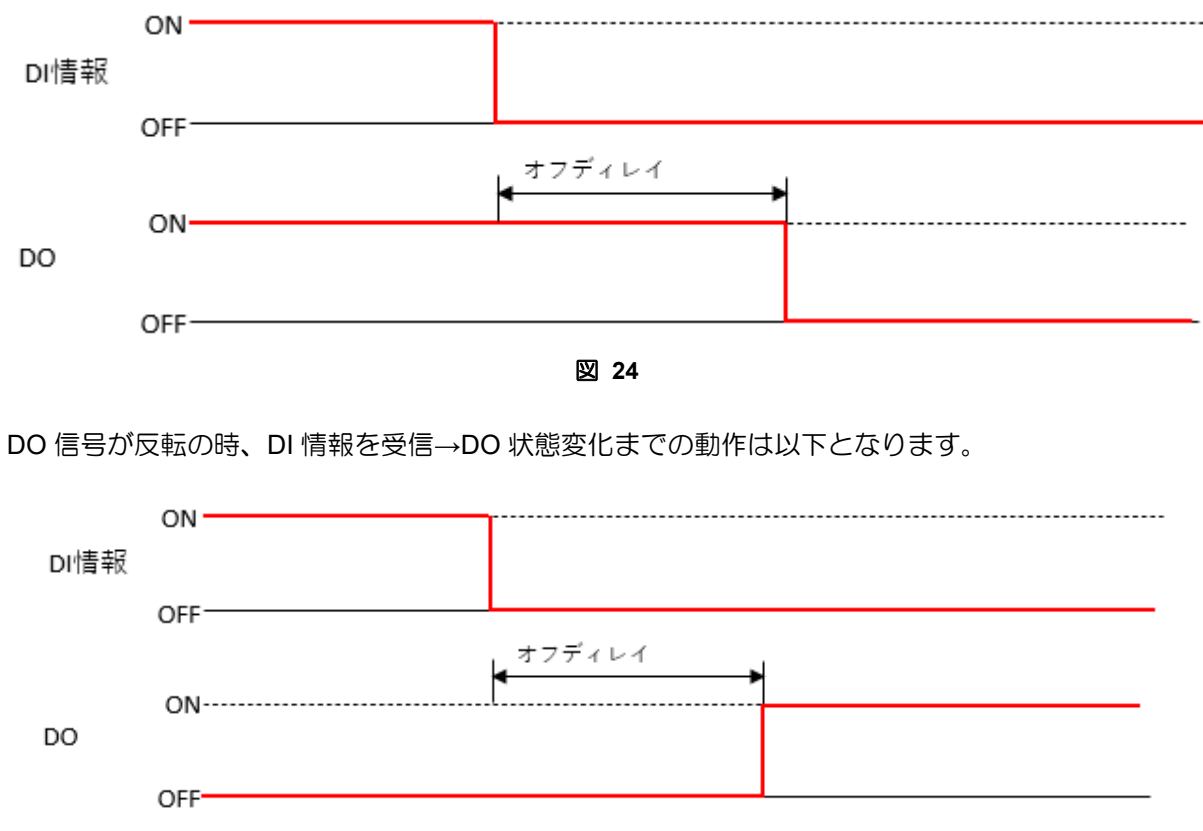

図 25

オフディレイ中に再度 DI 情報が ON になった場合、オフディレイを再スタートします。

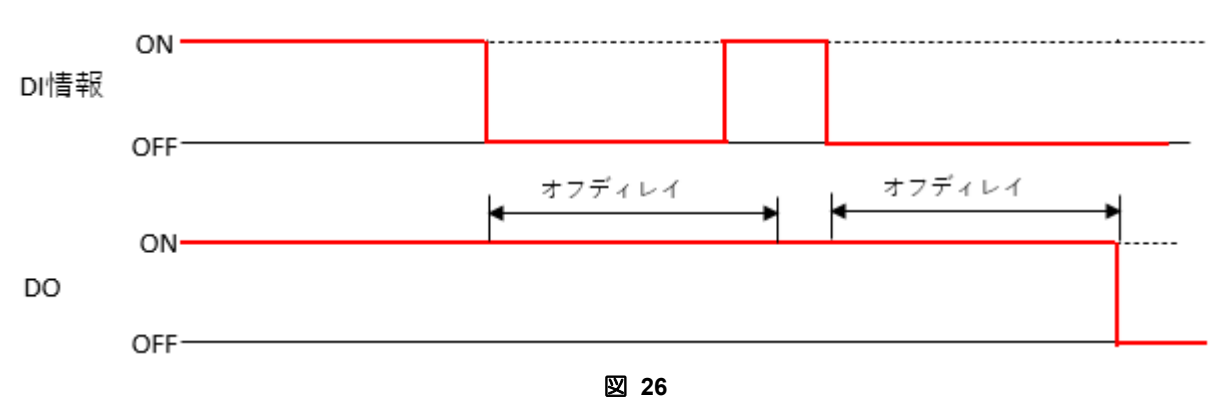

DO 信号が非反転の時、オフディレイ時間以内に次の DI 情報を受信する場合の動作は以下となります。

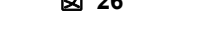

DO 信号が反転の時、オフディレイ時間以内に次の DI 情報を受信する場合の動作は以下となります。

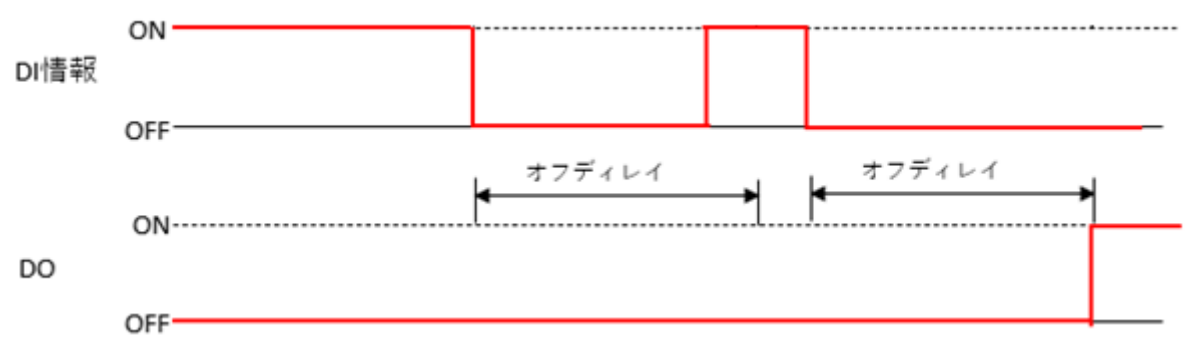

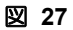

表 15

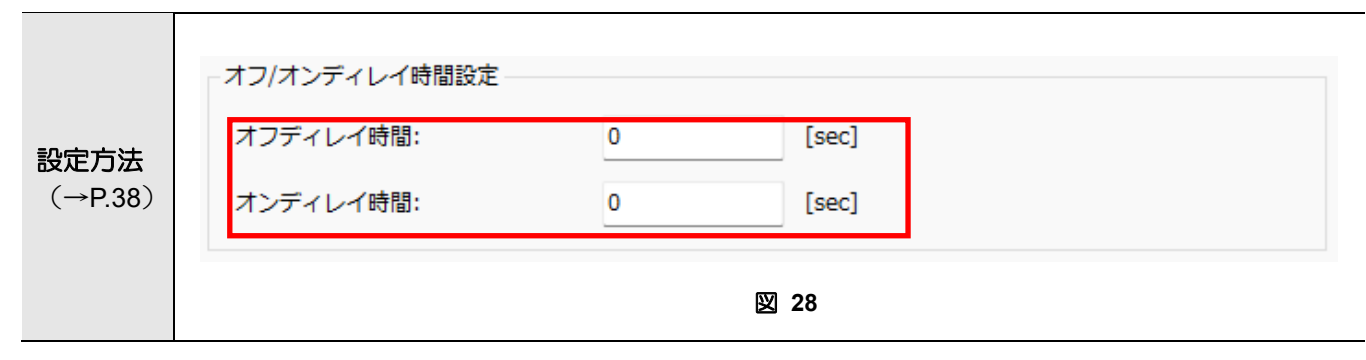

### 信号出力保持

無線通信が途絶えた場合、また、接点入力が切り替わらない場合に設定する事で、異常が発生しても 接点出力を安全な状態にできます。信号出力保持タイマーの間、DO が同じ状態を維持した場合、信号 出力保持信号で指定した状態に切り替えます。

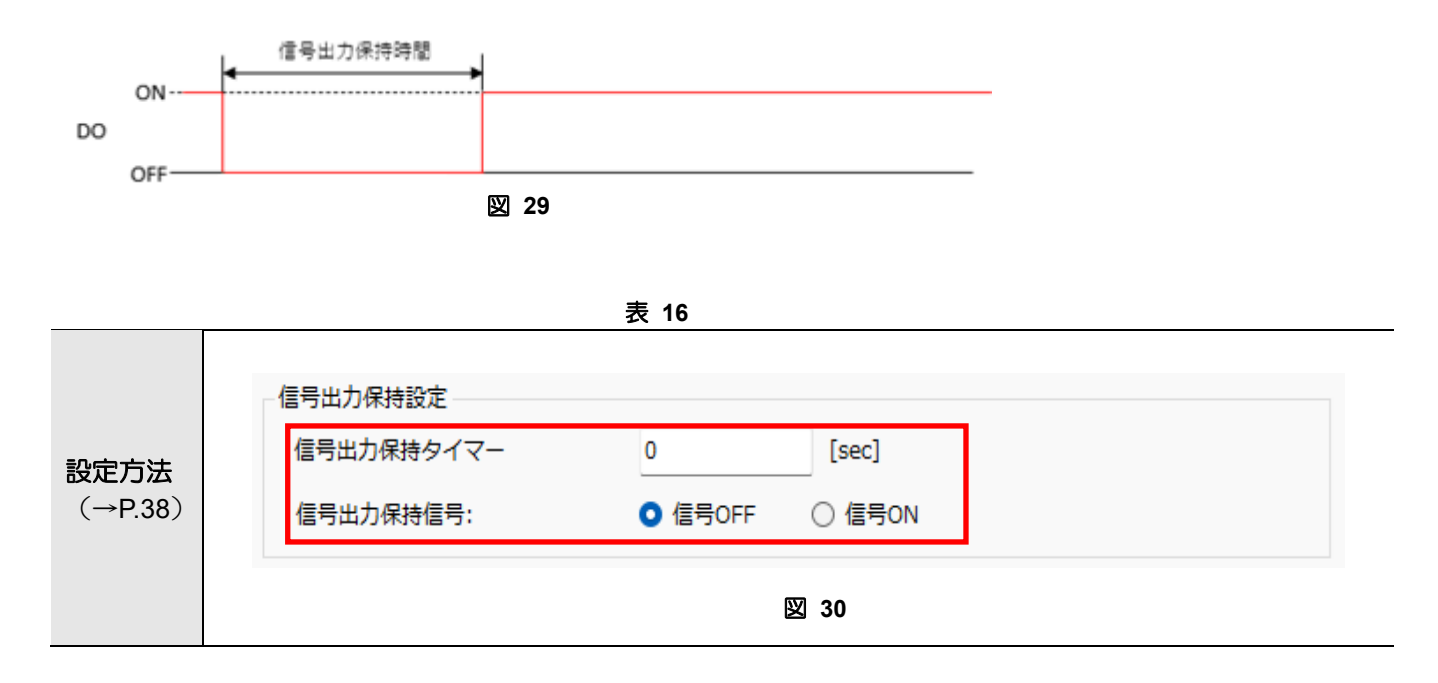

### ネットワークの形態について

本システムで構築できるネットワークの概略について説明します。

#### 無線化

1 台のユニット親機に対し、最大3台のユーザ機器を接続できます。 1 台のユニット子機に対し、最大3台のユーザ機器を接続できます。 最大10台のユニット子機にて、最大30台のユーザ機器を使用できます。

図は4台のユニット子機に対し、ユーザ機器(合計7台)を接続した例です。

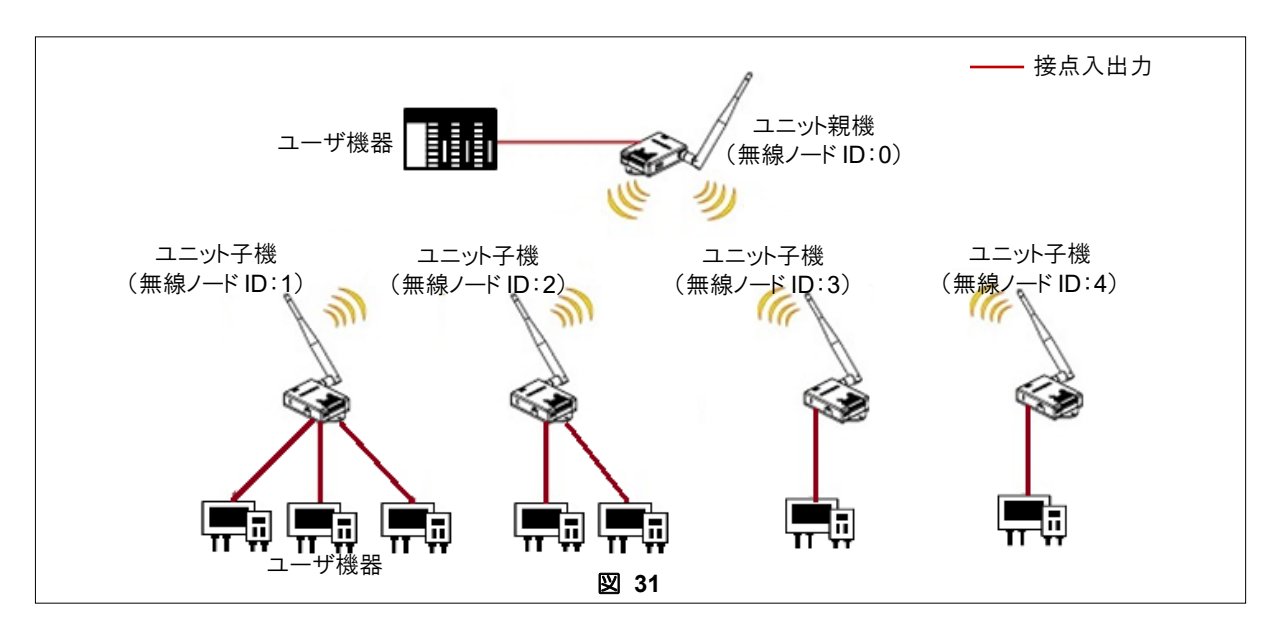

設定項目は次の条件を満たすようにしてください。

| 項目      |             | 説明                      | 参照    |
|---------|-------------|-------------------------|-------|
|         | 無線ノード ID    | すべて異なるノード ID に設定してください。 | P. 40 |
| 無線機設定   | FSK/LoRa 変調 | すべて同一の変調に設定してください。      | P. 40 |
| (親機・子機) | 無線チャンネル     | すべて同ーチャンネルに設定してください。    | P. 41 |
|         | グループ ID     | すべて同ーグループに設定してください。     | P. 42 |

表 17

### ワンショット接点の DO 信号出力時間を延長したい

DO 信号はワンショットの DI 信号の変化を延長する事ができます。 オフディレイ/オンディレイを使用する事によって、最大 1200 秒までワンショット接点を DO 信号側で延ばす事が可能です。 オフディレイ/オンディレイ設定の詳細は(P. 19)を参照してください。

図はワンショット接点の信号に対し、オフディレイを設定した場合の動作例です。

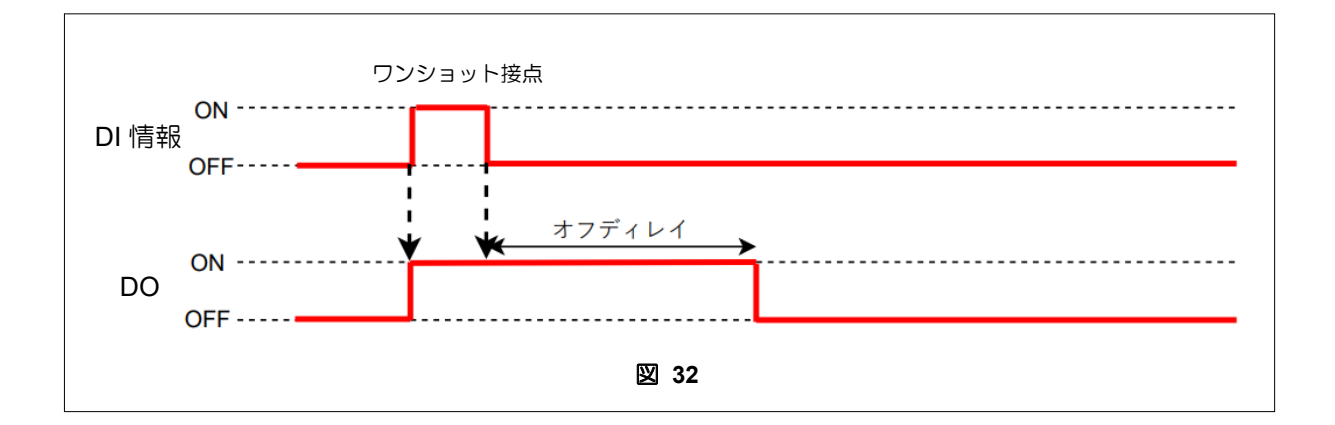

設定項目は次の条件を満たすようにしてください。

表 18

| 項             | 3                 | 説明                            | 参照    |
|---------------|-------------------|-------------------------------|-------|
|               | 無線ノード ID          | すべて異なるノード ID に設定してください。       | P. 40 |
| 無線機設定         | FSK/LoRa 変調       | すべて同一の変調に設定してください。            | P. 40 |
| (親機・子機)       | 無線チャンネル           | すべて同ーチャンネルに設定してください。          | P. 41 |
|               | グループ ID           | すべて同ーグループに設定してください。           | P. 42 |
| 無線機設定<br>(子機) | オフディレイ/<br>オンディレイ | ワンショット信号を維持したい時間で設定してくだ<br>さい | P.38  |

## ユニットの準備

システムの設計が完了すると、運用に向けてユニットの各種設定・接続設置を行います。 この章では、実際の作業・操作について説明します。

### 設定ツールの準備

操作は、下記の URL より無償ダウンロードできる「neoMOTE モデム設定ツール(Version5.0 以降)」で行います。

https://toho-inc.com/neomote/neomote-download/

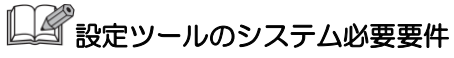

- OS : Windows10,Windows11
- CPU:1 GHz 以上のプロセッサまたは SoC
- メモリー: 1 GB (32 ビット) または 2 GB (64 ビット)
- •記憶装置:16 GB (32 ビット OS) または 20 GB (64 ビット OS)
- モニタ:800×600 以上
- その他: USB ポートを備えること
   NET Framework 2.0 が動作すること

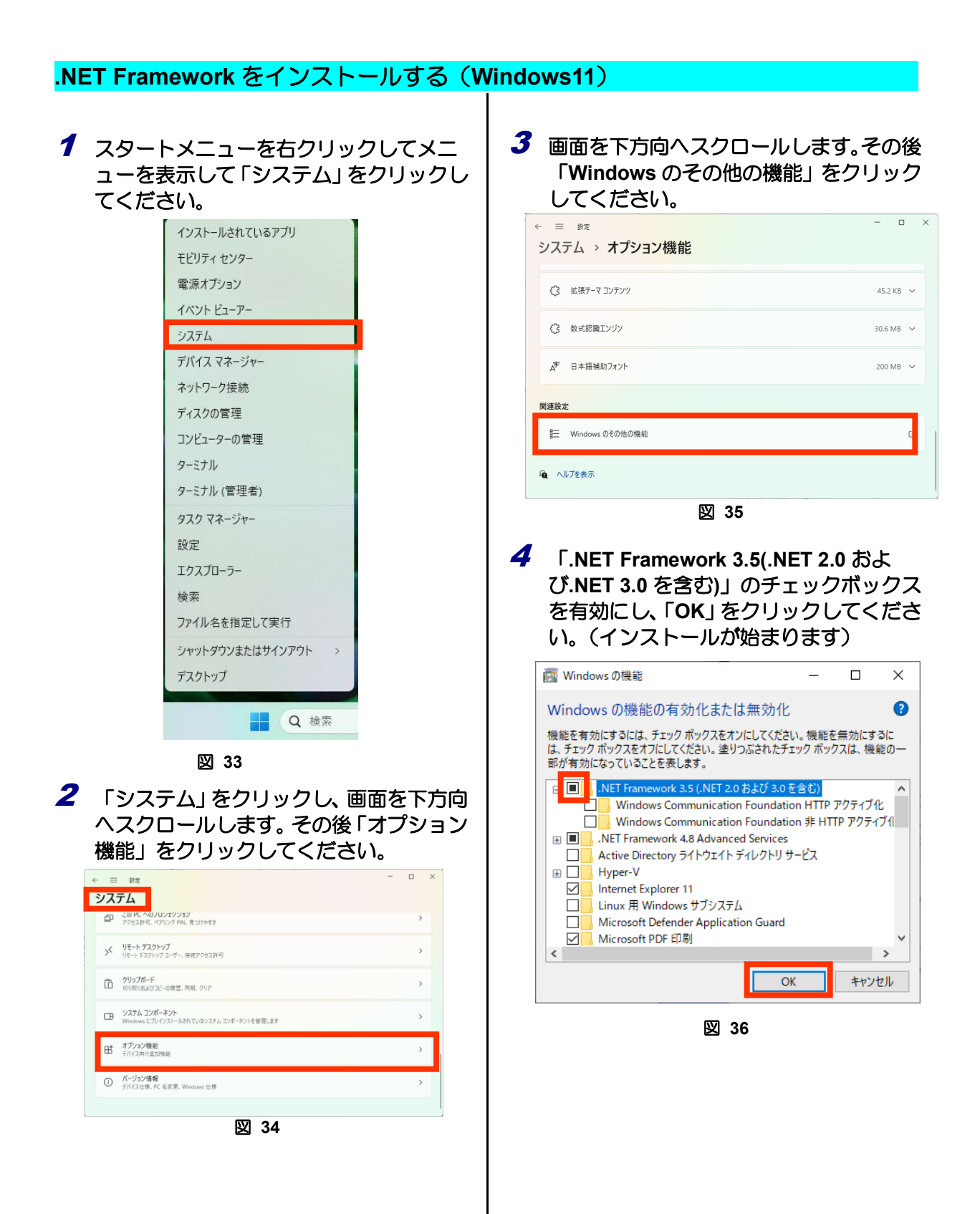

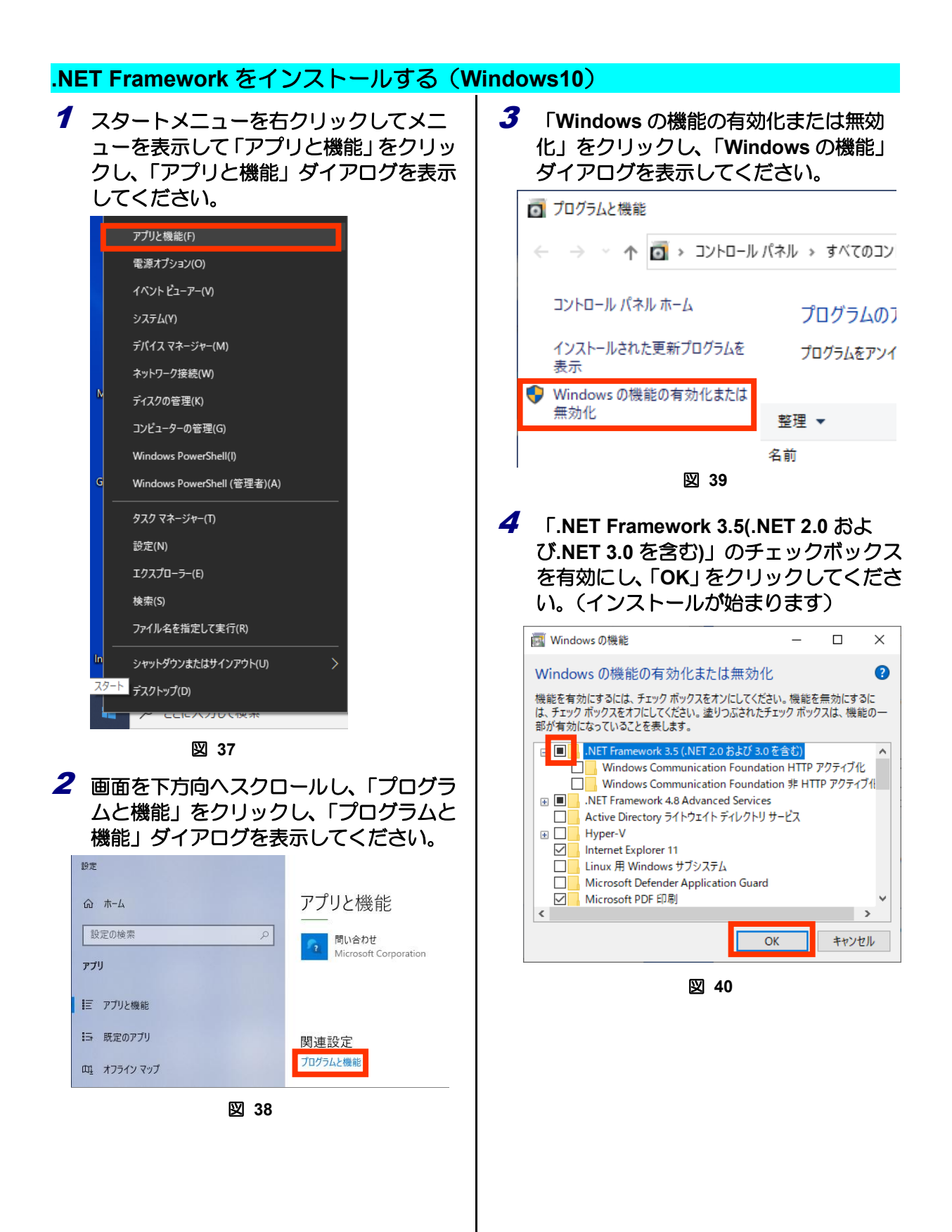

### 設定ツールをインストールする

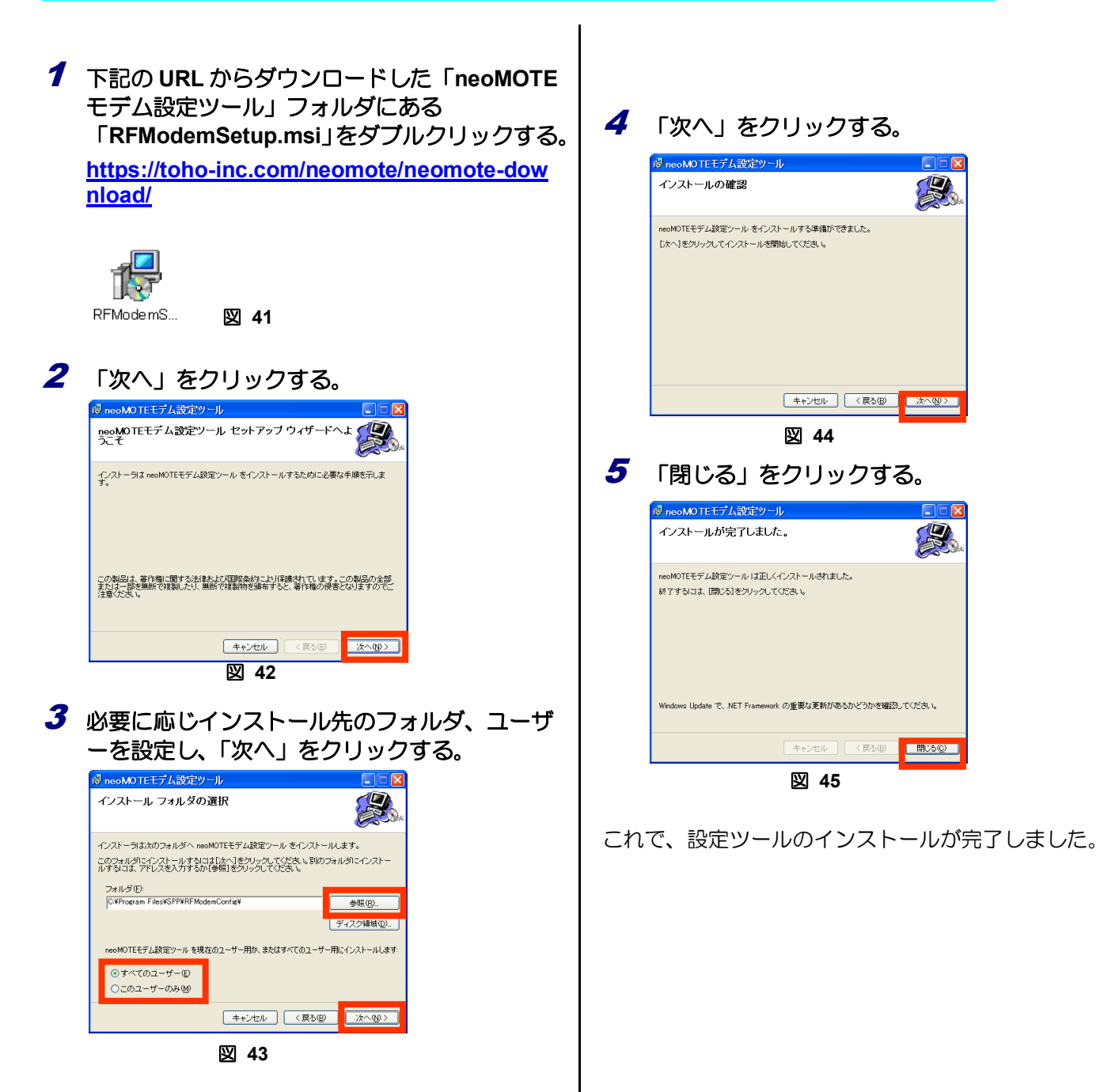

### USB ドライバーをインストールする

 ご使用になる PC の OS が 32bit か 64bit かを確 認する。コントロールパネルのシステムを開き 「システムの種類」に[64 ビット]と表示されてい る場合は 64bit。

[32bit]もしくは[表示がない]場合は 32bit。

2 下記の URL からダウンロードした「USB ドラ イバー」フォルダにある PC の OS に適合する ドライバのアイコンをダブルクリックする。 64bit:「VCP\_V1.3.1\_Setup\_x64.exe」

https://toho-inc.com/neomote/neomote-dow nload/

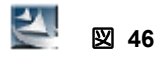

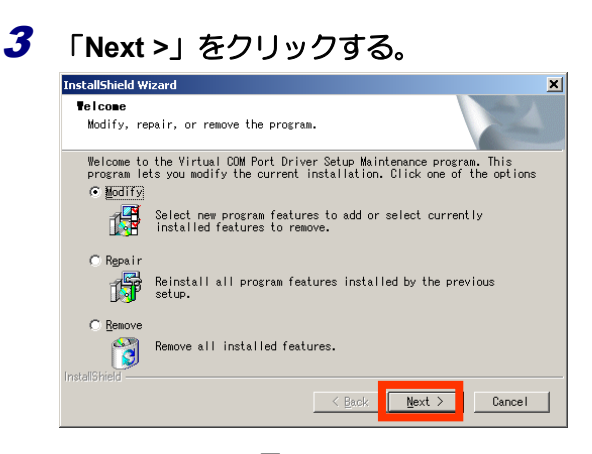

図 47

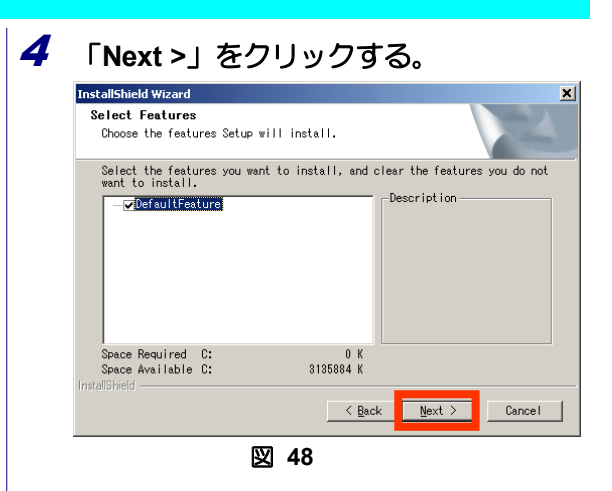

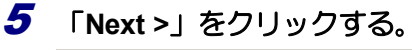

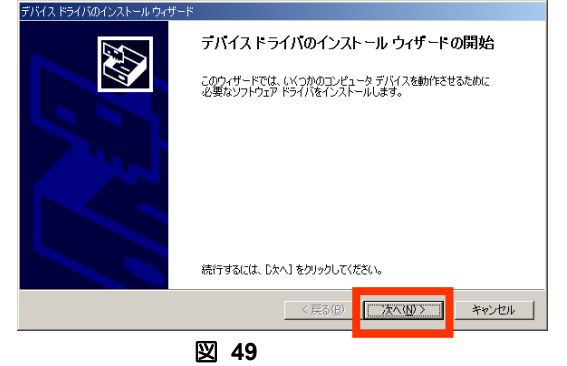

6 「完了」をクリックする。

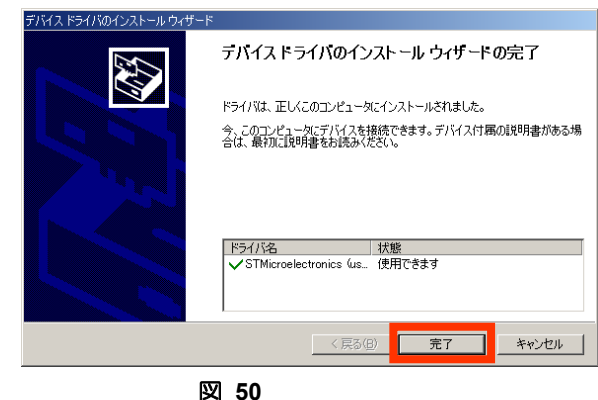

これで、設定ツールのインストールが完了しました。

### ユニットとパソコンを接続する

市販の USB ケーブル(MicroB)を使用し、ユニットとパソコンを接続します。

- **1** パソコンに USB ケーブルを取り付ける。
- 2 PC とユニットを USB ケーブルで接続する。 USB ケーブルを接続することにより電源が供給されます。 電源の再投入は USB ケーブルの抜き差しにより行います。
- USB ケーブルを接続しているときは、AC アダプタ や外部電源からの電源供給は停止してください。

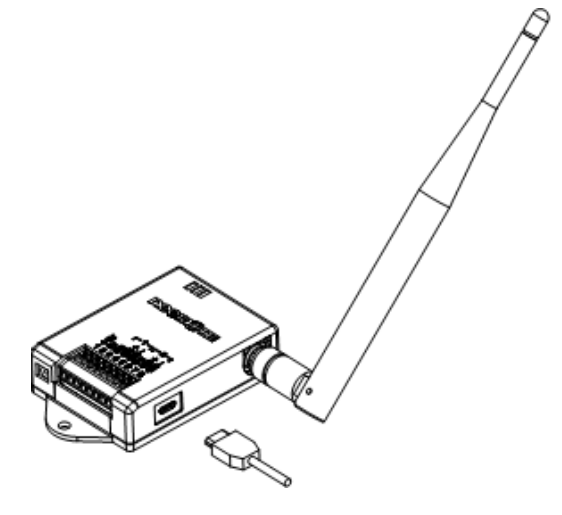

図 51

ユニットの設定を読み込む

1 アイコンをダブルリックして設定ツールを起動する。

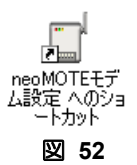

2 ラジオボタン"WS-Z5037"をクリックして"OK"を押下し、設定ツールを起動する。

| 🖳 neoMOTE <del>T</del>  | -              |        | × |
|-------------------------|----------------|--------|---|
| ヘルプ                     |                |        |   |
| 機器選択                    |                |        |   |
| ・RS485無線化<br>〇 WS-Z6000 | ユニット<br>IA/WS- | Z8000A |   |
| ・接点入出力無<br>〇 WS-Z5037   | 線化ユ.           | ニット    |   |
| ОК                      |                | 終了     | ) |
| الا                     | 53             |        |   |

3 「接続・読込」をクリックする。

| ユニットに接続し、ユニットの                                             | 現在の設定が読み             | 込まれます。  |              |
|------------------------------------------------------------|----------------------|---------|--------------|
| 接点入出力無線化ユニット設定ツール Ver.5.1.0                                |                      | – 🗆 X   |              |
| ファイル 編集 ヘルプ                                                |                      |         |              |
| ₹                                                          |                      | 接続      | ( <b>3</b> ) |
| 無線通信 基地ノード(DI) 端末/中継ノ                                      | - Ϝ(DO)              | 接続·読込   |              |
| ノードID選択                                                    |                      |         |              |
| • 基地 (ID:0) 〇 端末/中報                                        | ±ノード(ID:1~99)        |         |              |
| , − κid                                                    |                      |         |              |
| 無線チャンネル選択                                                  |                      |         |              |
| SFSK O LoRa(24CH-37CH                                      | i) 🔿 LoRa(33CH-60CH) |         |              |
| 無線チャンネル: 00 (33/34CH)                                      | $\sim$               |         |              |
| グループID: 0                                                  | ~                    |         |              |
| セキュリティ                                                     |                      |         |              |
| □ 暗号化                                                      |                      |         |              |
| AES種別選択                                                    |                      |         |              |
| AES128 AES256                                              |                      |         |              |
| AES暗号化丰一設定                                                 |                      |         |              |
| <ul> <li>AES暗号化キーを変更しない</li> <li>AES暗号化キーを変更しない</li> </ul> |                      |         |              |
|                                                            |                      | ==+     |              |
|                                                            | 上場出何設正 設正            | 元に戻9 終了 |              |
|                                                            |                      |         |              |

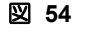

|   | 項目           | 設定値または表示        | 説明                                                |
|---|--------------|-----------------|---------------------------------------------------|
| 1 | 設定対象         | _               | RF モデム(ユニット)を設定することを示しています。                       |
| 2 | 接続状態         | 接続/未接続/<br>接続中… | ユニットとパソコンの接続状態を表示します。                             |
| 3 | 接続           | —               | ユニットに接続します。結果は②に表示されるか、エラ<br>ーメッセージ(→P.56)で返されます。 |
| 4 | 接続・読込        | -               | ユニットに接続し、ユニットの現在の設定を設定ツール<br>に読み込みます。             |
| 5 | 本ソフトに<br>ついて |                 | 本ソフトウェアのバージョンを表示します。                              |

### 設定ファイルを開く

1 左上部の「ファイル」メニューをクリックし、「設定ファイルを開く(O)」をクリックする。

設定ファイルを開くにはユニットに接続している必要があります。先に「接続」もしくは「接続・読み込み」 をクリックしてユニットに接続してください。

設定ファイルを選択し"開く"を押下してください。

設定ファイルを開くと、「無線通信」「基地ノード(DI)」「端末/中継ノード(DO)」全ての設定に保存した設定値 が反映されます。

| 接点入出力無線化ユニット設定ツール Ver.5.1.0                             | -           |       |
|---------------------------------------------------------|-------------|-------|
| ファイル 編集 ヘルプ                                             |             |       |
| 設定ファイルを開く(O) Alt+O Voda Vari 0.8C0                      |             | tex=  |
| 設定ファイルを保存する(S) Alt+S                                    |             | 1577  |
| 設定ツールを閉じる(X) Alt+X 継ノード(DO)                             |             | 接続・読込 |
| ノードID選択                                                 |             |       |
| ● 基地ノード(ID:0) ○ 端末/中継ノード(ID:1~99)                       |             |       |
| ノードID: 0 <sup>開く</sup>                                  |             | ×     |
| ← → ∨ ↑  → r̄スク > setting ∨ C settingの検                 | <b></b>     | م     |
| ● FSK ( 整理 ▼ 新しいフォルダー                                   | ≣ •         |       |
| 無線チャンネル ☆ ホーム 目 2 日本 1 日本 1 日本 1 日本 1 日本 1 日本 1 日本 1 日本 | 日時          | 種類    |
| グループID:                                                 | 03/17 13:51 | XML   |
| セキュリティ 🛅 デスクトップ 🖈                                       |             |       |
| □ 暗号化 🚽 ダウンロード 🖈                                        |             |       |
| AES種別選択 — — ······                                      | -           |       |
| 0 AES128 7アイル名(N): config                               |             | V     |
| AES暗号化丰一設定                                              |             | ++>セル |
| ○ AES暗号化キーを変更しない                                        |             |       |
| ()AES暗号化ギーを変更する(設定値の書込みのみ)                              |             |       |
| 工場出荷設定設定方                                               | に戻す         | 終了    |

図 55

### 設定ファイルを保存する

1 左上部の「ファイル」メニューをクリックし、「設定ファイルを保存する(S)」をクリックする。 設定ファイルを保存するにはユニットに接続している必要があります。先に「接続」もしくは「接続・読み込み」をクリックしてユニットに接続してください。

任意のフォルダにファイル名を指定して"保存"を押下してください。 ※出力されたファイルは直接テキストで編集しないよう願います。

保存した時の「無線通信」「基地ノード(DI)」「端末/中継ノード(DO)」全ての設定値が保存されます。

| 接点入出力無線化ユ:              | ニット設定ツール Ver.5.1.0                           | )                |     |                 | – 🗆 🗙        |
|-------------------------|----------------------------------------------|------------------|-----|-----------------|--------------|
| ファイル 編集 ^               | (ルプ                                          | _                |     |                 |              |
| 設定ファイルを開                | K(O) Alt+O                                   | Node Ver1.0 RC0  |     |                 | 接続           |
| 設定ファイルを係                | そ存する(S) Alt+S                                |                  |     |                 |              |
| 設定ツールを閉し                | ບໍລ(X) Alt+X                                 | 継ノード(DO)         |     |                 | 授祝・記込        |
| - ノードID選択               | र                                            | -                |     |                 |              |
| <ul> <li>基地ノ</li> </ul> | <u>(→ ド(ID·0) ( ##</u> #<br>名前を付けて保存         | E/∰थ¥/K(ID+100   |     |                 | ×            |
| ノードID                   | $\leftarrow \rightarrow \checkmark \uparrow$ | 📒 > デス > setting | ~ C | settingの検索      | م            |
| 無線チャンネ                  | 數冊 _ 호리 \\ㄱ+비                                | <i>н</i>         |     |                 | = - 0        |
| O FSK                   | * 理理▼ 新しいフォル                                 | /y=              | ~   | 東から味            | = * <b>U</b> |
| 毎線チャ                    | 🏫 ホーム                                        | 名則               |     | 史新口吁            | 裡規           |
|                         | 🗾 ギャラリー                                      | ] config.xml     |     | 2025/03/17 13:5 | 51 XML       |
| グループ                    |                                              |                  |     |                 |              |
| セキュリティ                  | ファイル名(N): 😋                                  | onfig            |     |                 | ~            |
| □ 暗号化                   | ファイルの種類(工): 設                                | 定ファイル            |     |                 | ~            |
| AES種別選                  |                                              |                  |     |                 |              |
| O AES12                 | ▲ フォルダーの非表示                                  |                  |     | 保存( <u>S</u> )  | キャンセル        |
| - AES暗号化:               | T BXAL                                       |                  |     |                 |              |
| ○ AES暗 <sup>#</sup>     | 号化キーを変更しない                                   |                  |     |                 |              |
| ○ AES暗号                 | 号化キーを変更する(設                                  | 定値の書込みのみり        |     |                 |              |
|                         |                                              | 工場出荷設定           | 設定  | 元に              | 戻す終了         |

図 56

### 無線設定をする

### 1 下記の項目を設定し、「設定」をクリックする。

暗号化を行う場合はセキュリティを設定してください。

| 7/1/k       ##         ###       ##         ###       ##         ###       ##         ###       ##         ###       ##         ###       ##         ###       ##         ###       ##         ###       ##         ###       ##         ###       ##         ###       ##         ###       ##         ###       ##         ###       ##         ###       ##         ###       ##         ###       ##         ###       ##         ###       ##         ###       ##         ###       ##         ###       ##         ###       ##         ###       ##         ###       ##         ###       ##         ###       ##         ###       ##         ###       ##         ###       ##         ###       ##         ###       ##         ###       ##         ###       ##         <                                                                                                    |                 |                                                                                                    |                    |
|----------------------------------------------------------------------------------------------------|-----------------|----------------------------------------------------------------------------------------------------|--------------------|
| ###       ###         I       Big (-1/(0)) #X/##J - F((0))       ## + BL         I       - F10##       -       -         I       - K10#       -       -         I       - K10#       -       -       -         I       - K10#       -       -       -         I       - K10#       -       -       -         I       - K10#       -       -       -         I       - K10#       -       -       -         I       - K10#       -       -       -         I       - K10#       -       -       -         I       - K12#       -       -       -         I       - K12#       -       -       -         I       - K12#       -       -       -         I       - K12#       -       -       -         I       - K12#       -       -       -       -       -       -       -       -       -       -       -       -       -       -       -       -       -       -       -       -       -       -       -       -       -       -                                                                                                    |                 | ファイル 編集 ヘルプ                                                                                                    |                    |
| Image:       Image:                                                                                                    |                 | 未接続 接続                                                                                                    |                    |
| 1 - FIDBER     1 - FIDBER      |                 | 無線通信 基地ノード(DI) 端末/中継ノード(DO) 接続・読込                                                                                                    | 2                  |
|                                                                                                    |                 | ノードID選択                                                                                                    | 1                  |
|                                                                                                    | $\downarrow$ —  | ● 基地ノード(ID:0) ○ 端末/中継ノード(ID:1~99)                                                                                                    |                    |
| Image v > x + y + y + y + y + y + y + y + y + y +                                                                                                    | 2)              | ノードID: 0                                                                                                    |                    |
| • FSK       • LoRa(24CH-37CH)       • LoRa(33CH-60CH)         • High TV-XH.1:       • 0(33/34CH)       • CH         • 9/v-710:       • 00       •         • AESIZE       • AESIZE       • AESIZE         • AESIZE       • AESIZE       • AESIZE         • AESIZE       • AESIZE       • AESIZE         • AESIZE       • AESIZE       • AESIZE         • AESIZE       • AESIZE       • AESIZE         • AESIZE       • AESIZE       • AESIZE         • AESIZE       • AESIZE       • AESIZE         • DUPTIO:       • AESIZE       • AESIZE         • DUPTIO:       • O       • O         • THUHRDE       DE       THURDE         • THURDE       DE       • CLERT         • AESIZE       • AESIZE       • AESIZE         • AESIZE       • AESIZE       • AESIZE         • AESIZE       • AESIZE       • AESIZE         • AESIZE       • AESIZE       • AESIZE         • AESIZE       • AESIZE       • AESIZE         • AESIZE       • AESIZE       • AESIZE         • AESIZE       • AESIZE       • AESIZE         • AESIZE       • AESIZE       • AESIZE         • AESIZE <t< td=""><td>2</td><td>無線チャンネル選択</td><td></td></t<>                                                                                                    | 2               | 無線チャンネル選択                                                                                                    |                    |
| HERP V2-NU: 0 (33/34CH) CH     O     O     | $\rightarrow$   | ● FSK ○ LoRa(24CH-37CH) ○ LoRa(33CH-60CH)                                                                                                    |                    |
| 9/v-7/10 :       00         Ut=1/07       189(1)         Usesset       189(1)         Usesset       189(1)         Usesset       189(1)         Usesset       189(1)         Usesset       189(1)         Usesset       189(1)         Usesset       189(1)         Usesset       189(1)         Usesset       189(1)         Usesset       189(1)         Usesset       189(1)         Usesset       189(1)         Usesset       189(1)         Usesset       100(3)(3)(4)(1)         Usesset       119(1)         Usesset       100(3)(3)(4)(1)         Usesset       119(1)         Usesset       119(1)         Usesset       119(1)         Usesset       119(1)         Usesset       119(1)         Usesset       119(1)         Usesset       119(1)         Usesset       119(1)         Usesset       119(1)         Usesset       119(1)         Usesset       119(1)         Usesset       119(1)         Usesset       119(1)         Usesset                                                                                                    | ₹—              | ────────────────────────────────────                                                                                                    |                    |
| trianget       index         index       index         index       index <t< td=""><td>5)</td><td>グループID: 00 〜</td><td></td></t<>                                                                                                    | 5)              | グループID: 00 〜                                                                                                    |                    |
| • вян.           • AES128         • AES256           • AES128         • AES256           • AES189141-082         • B2         • RLERT           • AES189141-082         • B2         • RLERT         • KT           • AES189141-0820+0.030-030-030         • B2         • SE         • SE                                                                                                    |                 | セキュリティ                                                                                                    |                    |
| ASSBB/BAR         ASSBB/RIBXE         ASSBB/RIBXE         ASSBB/RIBXE         ASSBB/RIBXE         ASSBB/RIBXE         ASSBB/RIBXE         ASSBB/RIBXE         BXE         ASSBB/RIBXE         ASSBB/RIBXE         BXE         ASSBB/RIBXE         BXE         ASSBB/RIBXE         BXE         BXE         CLEX         ASSBB/RIBXE         BXE         BXE <t< td=""><td></td><td>□ 暗号化</td><td></td></t<>                                                                                                    |                 | □ 暗号化                                                                                                    |                    |
| A ESS128     A ESS256     ACSSB号化土- DSE     ACSSB号化土- DSE     ACSSB号化土- DSE 受しない     ACSSB号化土- DSE 受しない     ACSB号化土- DSE でしたい     ACSB号化土- DSE でしたい     ACSB号化- DSE でしたい     ACSB号化- DSE でしたい     ACSB でしたい     ACSB でしたい     ACSB でしたい     ACSB でしたい     ACSB でしたい     ACSB でしたい     ACSB でしたい     ACSB でしたい     ACSB でしたい     ACSB でしたい     ACSB でしたい     ACSB でしたい     ACSB でしたい     ACSB でしたい     ACSB でしたい     ACSB でしたい     ACSB でしたい     ACSB でしたい     ACSB でしたい     ACSB でしたい     ACSB で |                 | AES種別選択                                                                                                    |                    |
| Acsemplei-ezemusia         Acsemplei-ezemusia         Image:       Dz         Image:       Dz         Image: <td< td=""><td></td><td>• AES128 AES256</td><td></td></td<>                                                                                                    |                 | • AES128 AES256                                                                                                    |                    |
| <ul></ul>                                                                                                    |                 | AES暗号化丰一設定                                                                                                    |                    |
| AESHEHR+L->Retrongentionentionentistensibeteteteteesteteteteestensibeteteestensibeteteestensibetetee                           |                 | ○ AES暗号化キーを変更しない                                                                                                    |                    |
| Image:       RE       R.C.R.BT       AT         Image:       R.E.       R.E.       R.T.       R.T.         Image:       R.E.       R.E.       R.T.       R.T.         Image:       R.E.       R.E.       R.T.       R.T.         Image:       R.E.       R.T.       R.T.       R.T.         Image:       R.E.       R.T.       R.T.       R.T.         Image:       R.E.       R.T.       R.T.       R.T.         Image:       R.T.       R.T.       R.T.       R.T.         Image:       R.T.       R.T.       R.T.       R.T.         Image:       R.T.       R.T.       R.T.       R.T.         Image:       R.T.       R.T.       R.T.       R.T.         Image:       R.T.       R.T.       R.T.       R.T.         Image:       R.T.       R.T.       R.T.       R.T.         Image:       R.T.       R.T.       R.T.       R.T.         Image:       R.T.       R.T.       R.T.       R.T.         Image:       R.T.       R.T.       R.T.       R.T.         Image:       R.T.       R.T.       R.T.       R.T. <td></td> <td>○ AES暗号化キーを変更する(設定値の書込みのみ)</td> <td></td>                                                                                                    |                 | ○ AES暗号化キーを変更する(設定値の書込みのみ)                                                                                                    |                    |
| Image: State State Stat                          |                 | 工場出荷設定 設定 元に戻す 終了                                                                                                    |                    |
| 無線通信       基地ノード(DI)       継末/中総ノード(DO)       接続・読込         ●       FSK       ● LoRa(24CH-37CH)       ● LoRa(33CH-60CH)         無線チャンネル:       00 (33/34CH)       ∨       CH         グルーブID:       00       ∨         ビキュリティ       □       暗号化         AES3種別選択       ● AES128       ● AES256         ▲ES128       ● AES256         ▲ES5時号化キーを変更する(設定値の書込みのみ)         ●       ▲ES5暗号化キー初期化         工場出商設定       設定       元に戻す                                                                                                    |                 | 図 57<br>接点入出力無線化ユニット設定ツール Ver.5.1.0 - □<br>ファイル 編集 ヘルプ                                                                                                    | ×                  |
|                                                                                                    |                 | 接点入出力無線化ユニット設定ツール Ver.5.1.0     ー       ファイル 編集 ヘルプ     振続                                                                                                    | ×                  |
| <ul> <li>無線チャンネル: 00 (33/34CH) → CH</li> <li>グループID: 00 →</li> <li>世キュリティ</li> <li>暗号化</li> <li>AES種別選択</li> <li>AES128 AES256</li> <li>AES昭号化キーを変更しない</li> <li>AES暗号化キーを変更しない</li> <li>AES暗号化キーを変更する(設定値の書込みのみ)</li> <li>AES暗号化キーの規化</li> </ul>                                                                                                    |                 | 図 57<br>接点入出力無線化ユニット設定ツール Ver.5.1.0 - □<br>ファイル 編集 ヘルブ<br>素接続<br>無線通信 基地ノード(D1) 端夫/中継ノード(D0)                                                                                                    | ×<br>売<br>読込       |
| グルーブID:       00         レ       レキュリティ         ・ 暗号化       AES種別選択         ・ AES128       • AES256         ・ AES暗号化キー設定       • AES暗号化キーを変更しない         ・ AES暗号化キーを変更する(設定値の書込みのみ)       • ・・・・・・・・・・・・・・・・・・・・・・・・・・・・・・・・・・・・                                                                                                    |                 | 図 57<br>接点入出力無線化ユニット設定ツール Ver.5.1.0 - □<br>ファイル 編集 ヘルブ<br>末接続                                                                                                    | ×<br>売<br>読込       |
| セキュリティ         障碍化         AES種別選択         AES128         AES128         TBL         TBL         B2         TIRL         B2         TIRL         B2         TIRL         B2         TIRL         B2         TIRL         B2         TIRL         B2         TIRL                                                                                                    |                 | 図 57<br>接点入出力無線化ユニット設定ツール Ver.5.1.0 - □<br>ファイル 編集 ヘルブ<br>末接続                                                                                                    | ×<br>売<br>読込       |
| □ 暗号化         AES種別選択         ● AES128       ● AES256         AES暗号化キー設定         ● AES暗号化キーを変更しない         ● AES暗号化キーを変更する(設定値の書込みのみ)         ● AES暗号化キー初期化         工場出荷設定       設定       元に戻す       終了                                                                                                    |                 | 図 57<br>接点入出力無線化ユニット設定ツール Ver.5.1.0 - □<br>ファイル 編集 ヘルブ<br>末接続 振行<br>無線通信 基地ノード(DI) 端末/中継ノード(DO) 接続・<br>① FSK ○ LoRa(24CH-37CH) ○ LoRa(33CH-60CH)<br>無線チャンネル: 00 (33/34CH) ∨ CH<br>グループID: 00 ∨                                                                                                    | ×<br>売<br>読込       |
| AES種別選択         ▲ES128       ▲ES256         AES暗号化キー設定         ▲ES暗号化キーを変更けない         ▲ES暗号化キーを変更する(設定値の書込みのみ)         ●         ●         ▲ES暗号化キー初期化                                                                                                    |                 | Example 257     Example 257     Exa | ×<br>売<br>読込       |
| AES128 AES256     AES暗号化キーを変更しない     AES暗号化キーを変更する(設定値の書込みのみ)     AES暗号化キー初期化     工場出荷設定 設定 元に戻す 終了                                                                                                    | <u>)</u>        | 接点入出力無線化ユニット設定ツール Ver.5.1.0 - □     ファイル 編集 ヘルブ     東接     東接     東線通信 基地ノード(DI) 端末/中継ノード(DO)     接続・     使まぶ通信 基地ノード(DI) 端末/中継ノード(DO)     使素・     で下SK ○ LoRa(24CH-37CH) ○ LoRa(33CH-60CH)     無線チャンネル: 00(33/34CH) ∨ CH     グループID: 00 ∨     セキュリティ     □ 暗号化                                                                                                    | ×<br>売<br>読込       |
| AES暗号化キー設定         AES暗号化キーを変更りない         AES暗号化キーを変更する(設定値の書込みのみ)         AES暗号化キー初期化         工場出荷設定       設定         元に戻す       終了                                                                                                    | )               | 接点入出力無線化ユニット設定ツール Ver.5.1.0 - □     ファイル 編集 ヘルブ           大接続         接線           無線通信         基地ノード(DI)         端末/中継ノード(DO)         接続・           ● FSK         LoRa(24CH-37CH)         LoRa(33CH-60CH)         接続・           グルーブID:         00         ✓            世キュリティ         □<                                                                                                    | 来<br>読込            |
| AES暗号化キーを変更しない         AES暗号化キーを変更する(設定値の書込みのみ)         -       -         -       -         -       -         -       -         -       -         -       -         -       -         -       -         -       -         -       -         -       -         -       -         -       -         -       -         -       -         -       -         -       -         -       -         -       -         -       -         -       -         -       -         -       -         -       -         -       -         -       -         -       -         -       -         -       -         -       -         -       -         -       -         -       -         -       -         -       -         -       -         <                                                                                                    | <u>)</u>        | 接点入出力無線化ユニット設定ツール Ver.5.1.0 - □     ファイル 編集 ヘルブ     東接     東線通信 基地ノード(DI) 端末/中継ノード(DO)     接続・     使まぶ通信 基地ノード(DI) 端末/中継ノード(DO)     接続・     使まべつネル: 00(33/34CH) ∨ CH     グループID: 00 ∨     セキュリティ     □ 暗号化     AES理別選択     ● AES128 ● AES256     ● AES256                                                                                                    | 来<br>読込            |
| AES暗号化キーを変更する(設定値の書込みのみ)         ·       ·         ·       ·         ·       ·         ·       ·         ·       ·         ·       ·         ·       ·         ·       ·         ·       ·         ·       ·         ·       ·         ·       ·         ·       ·         ·       ·         ·       ·         ·       ·         ·       ·         ·       ·         ·       ·         ·       ·         ·       ·         ·       ·         ·       ·         ·       ·         ·       ·         ·       ·         ·       ·         ·       ·         ·       ·         ·       ·         ·       ·         ·       ·         ·       ·         ·       ·         ·       ·         ·       ·         ·       ·                                                                                                    | )<br>)          | 送 57 接点入出力無線化ユニット設定ツール Ver.5.1.0 - □ ファイル 編集 ヘルブ 末接続 振調運信 基地ノード(DI) 端末/中継ノード(DO) 按捺・ 使 FSK □ LoRa(24CH-37CH) □ LoRa(33CH-60CH) 無線チャンネル: 00 (33/34CH) ✓ CH グループID: 00 ✓ セキュリティ □ 暗号化 AES理創選択 ● AES128 ● AES256 AES暗号化キー設定                                                                                                    | 克<br>読込            |
| AES暗号化ギー初期化         工場出荷設定       設定       元に戻す       終了                                                                                                    | \$)<br>\$)      | 注点入出力無線化ユニット設定ツール Ver.5.1.0 - □       ファイル 編集 ヘルブ       東接施       無線通信       基地ノーF(DI)       端末/中継ノーF(DO)       接続・       ● FSK ● LoRa(24CH-37CH) ● LoRa(33CH-60CH)       無線チャンネル:     00 (33/34CH) ∨ CH       グループID:     00       セキュリティ       □ 暗号化       AES理別選択       ● AES128 ● AES256       AES暗号化キー弦定       ● AES暗号化キーを変更しない                                                                                                    | ×<br>売<br>読込       |
| AES暗号化キー初期化<br>工場出荷設定 設定 元に戻す 終了                                                                                                    | \$)<br>?)<br>}) | 送 57          接点入出力無線化ユニット設定ツール Ver.5.1.0       -         フィル 編集 ヘルブ       振         兼規通信       基地ノード(DI)         無線通信       基地ノード(DI)         ● FSK       LoRa(24CH-37CH)         ● FSK       LoRa(24CH-37CH)         ● FSK       LoRa(24CH-37CH)         ● FSK       LoRa(24CH-37CH)         ● FSK       00 (33/34CH)         ✓ CH       グループID:         00       ✓         セキュリティ       ● 暗号化         AES暗号化キーの変更       AES256         AES暗号化キーの変更しない       ● AES路号化キーの変更しない         ● AES路号化キーの変更する(設定値の書込みのみ)       ●                                                                                                    | 来<br>読込            |
| AES暗号化キー初期化       工場出荷設定       設定       元に戻す       終了                                                                                                    | \$)<br>}        | 注意点入出力無線化ユニット設定ツール Ver.5.1.0       フィル 編集 ヘルブ       実接続       振線通信       基地ノード(DI)       端末/中継ノード(DO)       使務・       クループID       00       ビキュリティ       □ 暗号化       AES理費別選択       ● AES128       ● AES128                                                                                                    | 克<br>読込            |
| 工場出荷設定設定元に戻す終了                                                                                                    | \$)<br>\$)      | 図 57<br>接点入出力無線化ユニット設定ツール Ver.5.1.0<br>フィル 編集 ヘルプ                                                                                                    | ×<br>売<br>読込       |
| 工場出荷設定設定たに戻す終了                                                                                                    | \$)<br>?)<br>}  | 図 57<br>接点入出力無線化ユニット設定ツール Ver.5.1.0                                                                                                    | 来<br>読込            |
|                                                                                                    | \$)<br>}        | 図 57<br>技点入出力無線化ユニット設定ツール Ver.5.1.0 - ・<br>ファイル 編集 ヘルブ                                                                                                    | ×<br>売<br>読込       |
|                                                                                                    | \$)<br>?<br>}   | 図 57                                                                                                    | ×<br>売<br>読込<br>終了 |

図 58

#### 表 20

|   | 項目            | 初期値                                | 設定値または表示                                                                                             | 説明                                                                                                    |
|---|---------------|------------------------------------|----------------------------------------------------------------------------------------------------|----------------------------------------------------------------------------------------------------|
| 1 | ノード選択         | 基地ノード<br>(ID:0)                    | 基地ノード(ID:0) /<br>端末/中継ノード(ID:1~99)                                                                   | 基地ノード(ID:0)を選択した場合、②のノード ID<br>が 0 となり、<br>基地ノード(DI)タブが有効になります。<br>端末/中継ノード(ID:1~99)を選択した場合、端末/<br>中継ノード(DO)タブが有効になります。 |
| 2 | ノード ID        | 0                                  | 0~99                                                                                                 | ノード ID を選択してください。<br>0 を設定すると①が基地ノード(ID:0)になります。                                                                        |
| 3 | 無線変調選択        | FSK                                | FSK /<br>LoRa(24Ch-37Ch)/<br>LoRa(33Ch-60Ch)                                                         | 無線変調を選択してください。<br>FSK: 中距離高速通信<br>LoRa: 長距離/中速通信<br>※中継を行う場合は LoRa(24Ch-37Ch)の使用を推奨<br>します。                             |
| 4 | 無線チャンネル       | 00<br>(33/34Ch)<br>00<br>(24/25Ch) | FSK,LoRa(33Ch-60Ch)<br>00(33/34Ch)~<br>1B(60/61Ch)<br>LoRa(24Ch-37Ch)<br>00(24/25Ch)~<br>0C(37/38Ch) | チャンネルを選択してください。<br>※この設定は全ノード共通にしてください。                                                                                 |
| 5 | グループ ID       | 0                                  | 0~F                                                                                                  | グループ ID を選択してください。<br>※この設定は全ノード共通にしてください。                                                                              |
| 6 | 暗号化有効チェ<br>ック | 無効                                 | 有効/無効                                                                                                | 暗号化機能の有効、無効を選択してください。<br>チェックあり:暗号化有効<br>チェックなし:暗号化無効<br>※ この設定は全ノード共通にしてください。                                          |
| 7 | 暗号化タイプ設<br>定  | AES128                             | AES128/<br>AES256                                                                                    | 暗号化機能の有効の場合、設定が可能です。<br>AES128,AES256から暗号化タイプを設定して<br>ください。<br>※ この設定は全ノード共通にしてください                                     |

|      | 項目                                     | 初期値                 | 設定値または表示                                                                                                    | 説明                                                                                 |
|------|----------------------------------------|---------------------|----------------------------------------------------------------------------------------------------|------------------------------------------------------------------------------------|
| 8    | 暗号化キー設定                                | 暗号化キー<br>を変更しな<br>い | AES 暗号化キーを変更しない/<br>AES 暗号化キーを変更する<br>(設定値の書き込みのみ)/<br>AES 暗号化キー初期化                                                                    | 暗号化機能の有効の場合、設定が可能です。<br>暗号化キーを設定してください。<br>※ この設定は全ノード共通にしてください                    |
| 9    | AES 暗号化キー<br>を変更する<br>(設定値の書き込<br>みのみ) | _                   | AES128 を選択している場合は<br>半角 16 進数表記で<br>「32 文字(16 バイト)」まで有効<br>になります。<br>AES256 を選択している場合は<br>半角 16 進数表記で<br>「64 文字(32 バイト)」まで有効<br>になります。 | AES 暗号化キーを変更する(設定値の書き<br>込みのみ) を有効にしている場合、設定が<br>可能です。<br>※ この設定は全ノード共通にしてくださ<br>い |
| 10   | 工場出荷設定                                 | _                   | -                                                                                                    | 接続中のユニットの設定を工場出荷設定に<br>戻します。(P.51)                                                 |
| (11) | 設定                                     | _                   | _                                                                                                    | 設定を接続中のユニットに送信します。                                                                 |
| (12) | 元に戻す                                   | _                   |                                                                                                    | 全てのタブの設定を初期値に戻します。                                                                 |
| (13) | 終了                                     | _                   | _                                                                                                    | 設定を取り消し、設定ツールを終了します。                                                               |

### 基地ノード(DI)設定をする

1 「無線通信」タブの基地ノード(ID:0)ボタンをクリックする。

| _ ノードID選択 ─              |                             |  |  |  |
|--------------------------|-----------------------------|--|--|--|
| <ul> <li>基地ノー</li> </ul> | ド(ID:0) 🔘 端末/中継ノード(ID:1~99) |  |  |  |
| ノードID:                   | 0                           |  |  |  |
| 図 59                     |                             |  |  |  |

- **2** 「基地ノード(DI)」タブをクリックする。
- 3 下記の項目を設定し、「設定」をクリックする。

RS485 通信設定は上位コンピュータの通信仕様に合わせて設定してください

|                  | 接点入出力無線化ユニット設定ツール Ver.5.2.0                                                                                         | -   |             | ×    |
|------------------|----------------------------------------------------------------------------------------------------|-----|-------------|------|
|                  | ファイル 編集 ヘルフ       未接続       無線通信     基地ノード(DI)       端末/中継ノード(DO)                                                   |     | 接続<br>接続・読道 | <br> |
| 1<br>2<br>3<br>4 | RS485通信設定<br>デフォルト設定<br>ポーレート: 9600bps ∨ 応答遅延時間: 0<br>(10[ms]単位)<br>データビット: 8ビット ∨<br>パリティ: なし ∨<br>ストップピット: 1ビット ∨ | [n  | 15]         | _5   |
| 6                | DI信号安定待ち時間設定       DI信号安定待ち時間:       0.0       [sec]       7       工場出荷設定       設定                                  | に戻す | 終了          |      |

図 60

|                          | 項目         | 初期値     | 設定値または表示           | 説明                           |
|--------------------------|------------|---------|--------------------|------------------------------|
|                          |            |         | 2400bps/4800bps/   | ユニットと上位コンピュータ間の              |
|                          | <u></u>    | 0600bpa | 9600bps/19200bps/  | 通信速度を選択してください。               |
| U                        |            | 9000bbs | 38400bps/57600bps/ |                              |
| _                        |            |         | 76800bps/115200bps |                              |
| 2                        | データビット     | 8ビット    | 8ビット/7ビット*         | データビット数を選択してください。            |
| 3                        | パリティ       | なし      | なし*/奇数/偶数          | パリティビットを選択してください。            |
| 4                        | ストップビット    | 1ビット    | 1ビット/2ビット          | ストップビット長を選択してくだ<br>さい。       |
|                          | 疝答遅延時間     |         | 0~250ms (10ms 単位で  | 上位コンピュータの要求から応答              |
| 5                        | (10[ms]単位) | 0ms     | 。<br>設定)           | できるまでの時間が足りない場合<br>に設定して下さい。 |
| 6                        | DI 信号安定待   | 0.0ms   | 0.0~10.0ms         | 想定していないDI信号変化が発生             |
|                          | ら時间        |         |                    | りる場合に設定して下さい。                |
| $\overline{\mathcal{O}}$ | 設定         |         | _                  | 設定を接続中のユニットに送信し<br>ます。       |

※ データビット7+パリティなしの組み合わせ設定はサポートしていません。

上位コンピュータが応答メッセージ受信→要求メッセージ送信と切り替える場合、下図のように最小で 3ms 以上の遅延時間を設定するようにしてください。

上位コンピュータが要求メッセージ送信→応答メッセージ受信の切り替えに 3ms 以上かかる場合は、ユニットに応答遅延時間を設定して下さい。

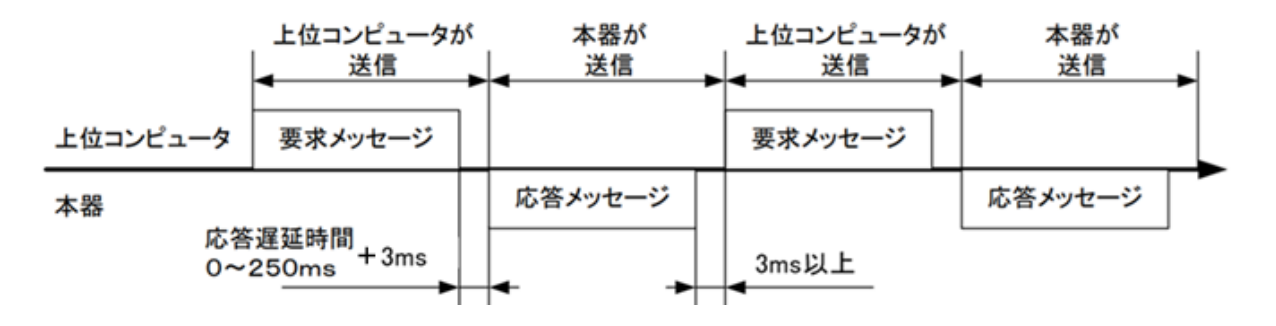

図 61

表 21

### 端末/中継ノード(DO)設定をする

- 1 「無線通信」タブの端末/中継ノード(ID:1~99)ボタンをクリックする。
- 2 ノード ID を 1~99 で重複しないように設定する。

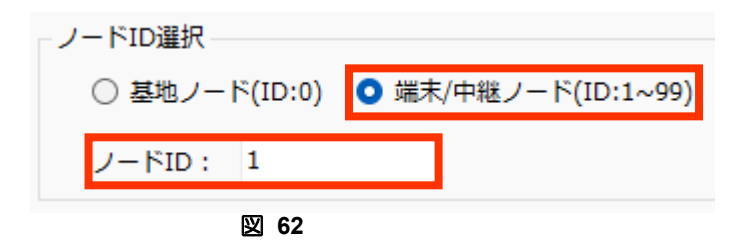

- 3 「端末/中継ノード(DO)」タブをクリックする。
- 4 下記の項目を設定し、「設定」をクリックする。

|         | 接点入出力無線化ユニット設定ツール Ver.5.1.0 - 〇 ×                                |
|---------|------------------------------------------------------------------|
|         | ファイル 編集 ヘルプ                                                      |
|         | 接続(COM7) DryContactNode Ver1.0 RC0 接続                            |
|         | 無線通信 基地ノード(DI) <sup>端末/中継ノード(DO)</sup> 接続・読込                     |
|         | - バインド設定                                                         |
| <b></b> | D01: DI1 v D02: DI2 v D03: DI3 v                                 |
| 2_      | 信号反転/非反転設定     DO2     DO3       ○ 非反転     反転     ○ 非反転     ○ 原転 |
| 3_      | オフ/オンディレイ時間設定<br>オフディレイ時間: 0 [sec]                               |
| 4_      |                                                                  |
| 5       | 信号出力保持設定                                                         |
| $\ge$   | 信号出力保持タイマー 0 [sec]                                               |
| 0_      | 信号出力保持信号: ○ 信号OFF ○ 信号O                                          |
|         | 工場出荷設定設定元に戻す終了                                                   |
|         | 図 63                                                             |

|                          | 項目             | 初期値                           | 設定値または表示         | 説明                                                                                                    |
|--------------------------|----------------|-------------------------------|------------------|----------------------------------------------------------------------------------------------------|
| 1                        | バインド設定         | DO1:DI1<br>DO2:DI2<br>DO3:DI3 | DI1/DI2/DI3      | <ul> <li>一つのDI信号で複数のDO信号を制御できます。例として</li> <li>DO1:DI1</li> <li>DO2:DI1</li> <li>DO3:DI3</li> <li>上記設定を行う事で、DI1の信号を</li> <li>DO1,DO2に反映できます。</li> </ul> |
| 2                        | 信号反転/<br>非反転設定 | 非反転                           | 非反転/反転           | ユーザ機器に DO 信号の出力論理を<br>切り替える設定がない場合に使用し<br>ます。<br>※安全出力信号では反転/非反転機<br>能は無効となります。詳細は"安全出<br>力設定を設定する"項目をご確認下<br>さい。                                      |
| 3                        | オフディレイ時間       | 0sec(機能無効)                    | 0~1200sec        | DO 信号が ON→OFF に切り替わるま<br>での時間を延ばしたい場合に使用しま<br>す。                                                                                                    |
| 4                        | オンディレイ時間       | 0sec(機能無効)                    | 0~1200sec        | DO 信号が OFF→ON に切り替わるま<br>での時間を延ばしたい場合に使用しま<br>す。                                                                                                    |
| 5                        | 信号出力保持タイ<br>マー | 0sec(機能無効)                    | 0∕30~3600sec     | DO 信号が一定時間以上保持された<br>場合に、自動的にシステムを安全な<br>状態に切り替えるための機能です。<br>DO 信号が切り替わるまでの時間を<br>設定します。                                                               |
| 6                        | 信号出力保持信号       | 信号 OFF                        | 信号 OFF/<br>信号 ON | DO 信号が一定時間以上保持された<br>場合に、自動的にシステムを安全な<br>状態に切り替えるための機能です。<br>⑤のタイムアウト時に切り替わる<br>DO 信号の極性を設定します。                                                        |
| $\overline{\mathcal{O}}$ | 設定             |                               | _                | 設定を接続中のユニットに送信しま<br>す。                                                                                                    |

⑤,⑥の信号出力保持動作中は2秒周期(1秒 ON,1秒 OFF)で黄 LED が点滅を繰り返します。再度無線を 受信し、DI 情報を DO に反映させたタイミングで消灯状態となります。

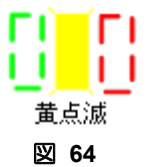

### 動作の確認

全ユニットの設定を行う前に、ユニットおよびユーザ機器の親機・子機を1:1で接続し、正しく動作することを 確認してください。

### 無線機の設定

無線機の設定とは、「無線ノード ID」「FSK/LoRa 変調」「無線チャンネル」「グループ ID」の設定をいいます。 この作業は、すべてのユニット(親機・子機)に対して行ってください。操作は上位コンピュータの設定ツール で行います。

### 無線ノード ID を設定する

- 1 電源が切断されている事を確認する。
- 2 上位コンピュータと USB を接続する。
- 3 設定ツールで無線ノード ID を設定する。

し 設定のご注意

| <del>ش</del> ا | 泉通信    | 基地ノ  | /ード(DI) | 端末/中        | □継ノード(DO] | )       |  |
|----------------|--------|------|---------|-------------|-----------|---------|--|
|                | ノードID  | 選択—  |         |             |           |         |  |
|                | 0 분    | 地ノー  | ド(ID:0) |             | モ/中継ノード(I | D:1~99) |  |
|                | ノード    | ID : | 0       |             |           |         |  |
| + 1            | 1~ /00 | 1 1- | ≣∿∰I    | <b>アノ</b> † | ジナい       |         |  |

- ユニット親機のIDは「0」に、ユニット子機のIDは「1~99」に設定してください。
   図 66
- 無線ノード ID の重複はできません。
- 無線ノード ID 変更によりネットワークを再構築する場合、ネットワークの起動完了までに数分かかる場合 があります。
- 設定された値は電源再投入で有効となります。

### FSK/LoRa 変調とチャンネル番号を設定する

4 設定ツールで FSK/LoRa 変調の設定をする。

無線チャンネル・周波数の対応は(P.11),(P.13), (P.12)を参照してください。

| <ul> <li>● FSK ○ LoRa(24CH-37CH) ○ LoRa(33CH-60CH)</li> <li>無線チャンネル: 00 (33/34CH) ∨</li> <li>グループID: 0 ∨</li> </ul> | 無線チャンネル選択 |                   |                   |
|----------------------------------------------------------------------------------------------------|-----------|-------------------|-------------------|
| 無線チャンネル: 00 (33/34CH)   ~<br>グループID:  0    ~                                                                        | O FSK (   | 🔵 LoRa(24CH-37CH) | 🔘 LoRa(33CH-60CH) |
| グループID: 0 ~                                                                                                    | 無線チャンネル   | : 00 (33/34CH)    | ~                 |
|                                                                                                    | グループID:   | 0                 | ~                 |

図 67

### 22 設定のご注意

- 同ーネットワーク内のユニットは、親機・子機ともすべて同一に設定してください。
- FSK/LoRa 変調変更後、ネットワークを再構築する場合、ネットワークの起動完了までに数分かかる場合があります。
- 設定された値は電源再投入で有効となります。

### 無線チャンネルを設定する

### 5 設定ツールで無線チャンネルを設定する。

無線チャンネル・周波数の対応は (P.11), (P.13), (P.12)を参照してください。 図は無線チャンネル番号を「00」に設定した場合です。

| 無 | 線チャンネル選択- |                 |                   |
|---|-----------|-----------------|-------------------|
|   | • FSK     | LoRa(24CH-37CH) | ○ LoRa(33CH-60CH) |
|   | 無線チャンネル:  | 00 (33/34CH)    | ~                 |
|   | グループID:   | 0               | ~                 |
|   |           |                 |                   |

図 68

22 設定のご注意

- 同一ネットワーク内のユニットは、親機・子機ともすべて同一チャンネルに設定してください。
- 無線チャンネル変更後、ネットワークを再構築する場合、ネットワークの起動完了までに数分かかる場合が あります。
- 設定された値は電源再投入で有効となります。
- 同一場所で複数のネットワークを使用するときは、無線トラフィックを考慮し異なるチャンネルで運用して ください。

### グループ ID を設定する

### 6 設定ツールでグループ ID を設定する。 グループ ID の対応は表のとおりです。

図はグループIDを「0」に設定した場合です。

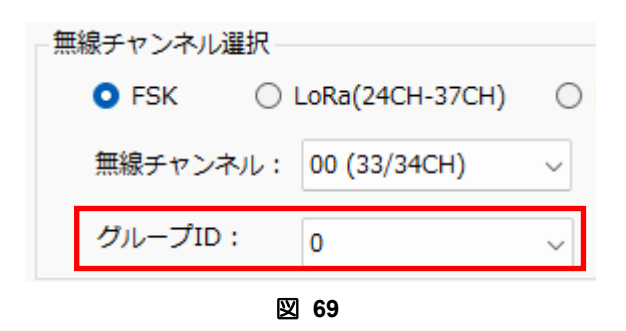

7 設定ボタンを押下する。

| 工場出荷設定 | 設定   | 元に戻す | 終了 |
|--------|------|------|----|
|        | 図 70 |      |    |

8 ユニットを再起動する。

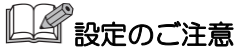

- 同一グループ内のユニットは、親機・子機ともすべて同一のグループ ID に設定してください。
- グループ ID 変更によりネットワークを再構築する場合、ネットワークの起動完了までに数分かかる場合があります。
- 設定された値は電源再投入で有効となりますので、設定後、電源を再投入してください。

### 接続と設置

ユニット親機・子機の設定が完了すると、次はユニットにユーザ機器と電源を接続します。 また、本機は壁面への取り付けも可能です。

### ユニットと上位コンピュータを RS485 接続する

接続時には、次の注意事項を必ず守ってください。

### 重要

- ケーブルは、AWG16~24のものを 500m 以内で使用してください。
   (単線: φ0.5~φ1.2mm、より線: 0.2~1.5mm<sup>2</sup>)
- 電線被覆の剥ぎ長さは 9~10mm とし、導体を傷つけることや曲げることはしないでください。

剥ぎ長さが規定外であったり、導体に傷や曲がりがあると、感電および焼損事故などの原因 となります。

- より線の場合 接続する際、1つの電線挿入口には1本の電線を差し込んでください。 電線の合計断面積が規定内(0.2~1.5mm<sup>2</sup>)であっても、2本以上は接続しないでください。 絶縁不良、接触不良および電線欠落の原因となります。
- スプリング開放作業を行う際、適合するワゴ製ドライバーおよび相当品(刃先幅 2.5~3.5mm 以下でスプリングが完全開放する物)をご使用ください。この操作を行う際に過剰な力を掛けない様ご注意ください。ハウジング・プッシュボタンの破損およびプッシュボタン脱落の 原因になります。

推奨ドライバー(ワゴ製適合ドライバー)

- ・ドライバー(小)ストレートタイプ(ショートシャフト&グリップ):210-119A、210-119SB
- ・ドライバー(小)ストレートタイプ(絶縁シャフトタイプ) :210-719
- 接続後は、誤配線、接続不良がないことを十分確認してください。

### 1 ユーザ機器からの RS485 ケーブルを端子台(2~4)に接続する。

単線の場合は、プッシュイン接続できます。 
邦 より線の場合は、端子台のボタンを押しながらケーブル を差し込んでください。

表 23

| き差し込んで | でください。             |             |
|--------|--------------------|-------------|
| 端子番号   | 接続するケーブル           |             |
| 1      | +5~24V             | 123455      |
| 2      | 0V ( RS485 SG)     | 78          |
| 3      | DI1+/DO1 or RS485+ |             |
| 4      | DI1-/DO1 or RS485- | - RS485ケーブル |
| 5      | DI2+/DO2           |             |
| 6      | DI2-/DO2           |             |
| 7      | DI3+/DO3           |             |
| 8      | DI3-/DO3           | - ト位コンピュータ  |
|        | •                  |             |

#### 図 71

より線の場合

押す

#### ユニットとユーザ機器の接点入出力を接続する

接続時には、次の注意事項を必ず守ってください。

### 重要

- ケーブルは、AWG16~24のものを 500m 以内で使用してください。
   (単線: φ0.5~φ1.2mm、より線: 0.2~1.5mm<sup>2</sup>)
- 電線被覆の剥ぎ長さは 9~10mm とし、導体を傷つけることや曲げることはしないでください。

剥ぎ長さが規定外であったり、導体に傷や曲がりがあると、感電および焼損事故などの原因 となります。

- <u>より線の場合</u> 接続する際、1つの電線挿入口には1本の電線を差し込んでください。 電線の合計断面積が規定内(0.2~1.5mm<sup>2</sup>)であっても、2本以上は接続しないでください。 絶縁不良、接触不良および電線欠落の原因となります。
- スプリング開放作業を行う際、適合するワゴ製ドライバーおよび相当品(刃先幅 2.5~3.5mm 以下でスプリングが完全開放する物)をご使用ください。この操作を行う際に過剰な力を掛けない様ご注意ください。ハウジング・プッシュボタンの破損およびプッシュボタン脱落の 原因になります。

推奨ドライバー(ワゴ製適合ドライバー) ・ドライバー(小)ストレートタイプ(ショートシャフト&グリップ):210-119A、210-119SB

- ・ドライバー(小)ストレートタイプ(絶縁シャフトタイプ) :210-719
- 接続後は、誤配線、接続不良がないことを十分確認してください。

1 ユーザ機器からの接点入出力ケーブルを端子台(3~8)に接続する。

単線の場合は、プッシュイン接続できます。 より線の場合は、端子台のボタンを押しながらケーブル を差し込んでください。

表 24

| 端子番号 | 接続するケーブル           |  |  |
|------|--------------------|--|--|
| 1    | +5~24V             |  |  |
| 2    | 0V ( RS485 SG)     |  |  |
| 3    | DI1+/DO1 or RS485+ |  |  |
| 4    | DI1-/DO1 or RS485- |  |  |
| 5    | DI2+/DO2           |  |  |
| 6    | DI2-/DO2           |  |  |
| 7    | DI3+/DO3           |  |  |
| 8    | DI3-/DO3           |  |  |

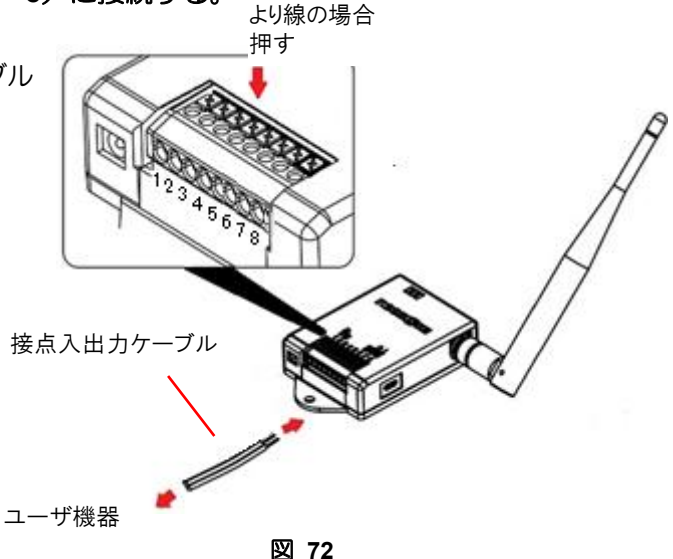

ユニットに電源を接続する

電源は、外部電源から供給する方法と、AC アダプタを使用する方法があります。

### 外部電源から供給する場合

1 外部電源からの電源ケーブルを端子台(1~2)に接続する。

単線の場合は、プッシュイン接続できます。 より線の場合は、端子台のボタンを押しながらケーブル を差し込んでください。

#### 表 25

| 端子番号 | 接続するケーブル           |
|------|--------------------|
| 1    | +5~24V             |
| 2    | 0V ( RS485 SG)     |
| 3    | DI1+/DO1 or RS485+ |
| 4    | DI1-/DO1 or RS485- |
| 5    | DI2+/DO2           |
| 6    | DI2-/DO2           |
| 7    | DI3+/DO3           |
| 8    | DI3-/DO3           |

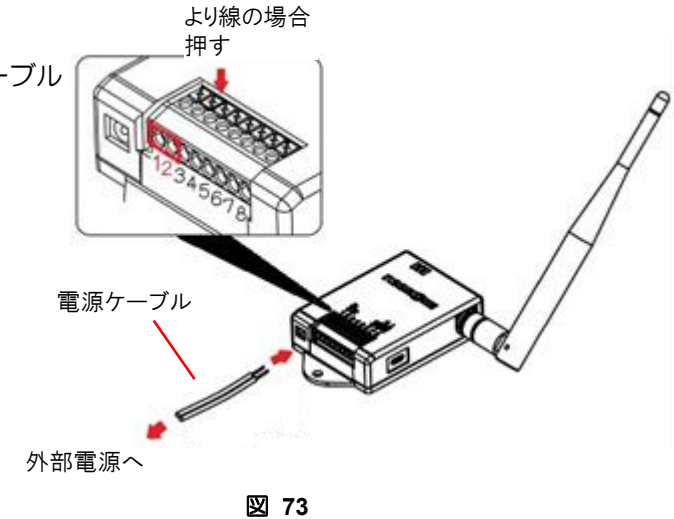

### AC アダプタを使用する場合

1 AC アダプタを DC ジャックに接続する。

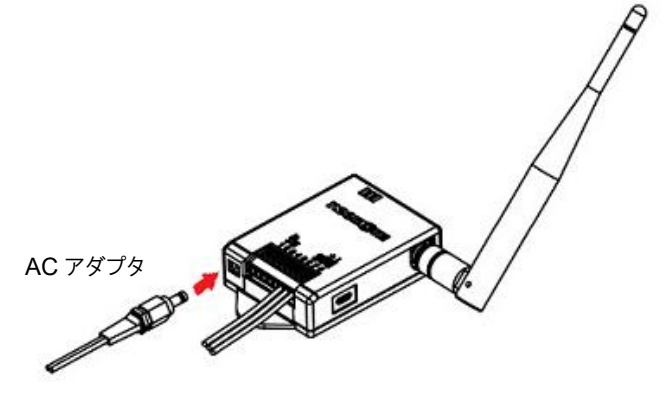

図 74

### いろいろな設置方法

### 壁面への取り付け

ねじ(市販)を使用する場合

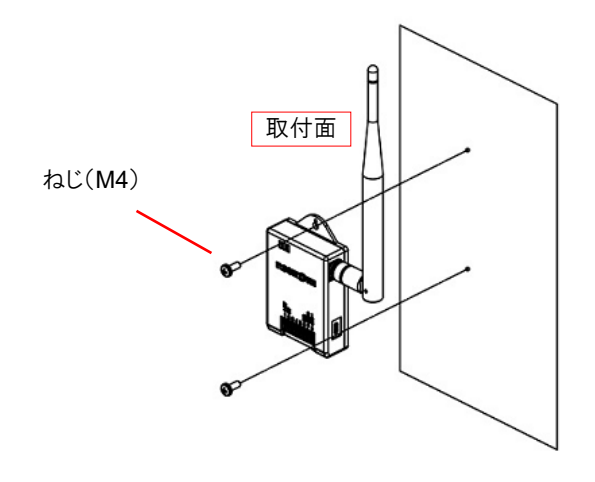

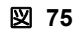

### 磁石(MP-M10)(別売り)を使用する場合

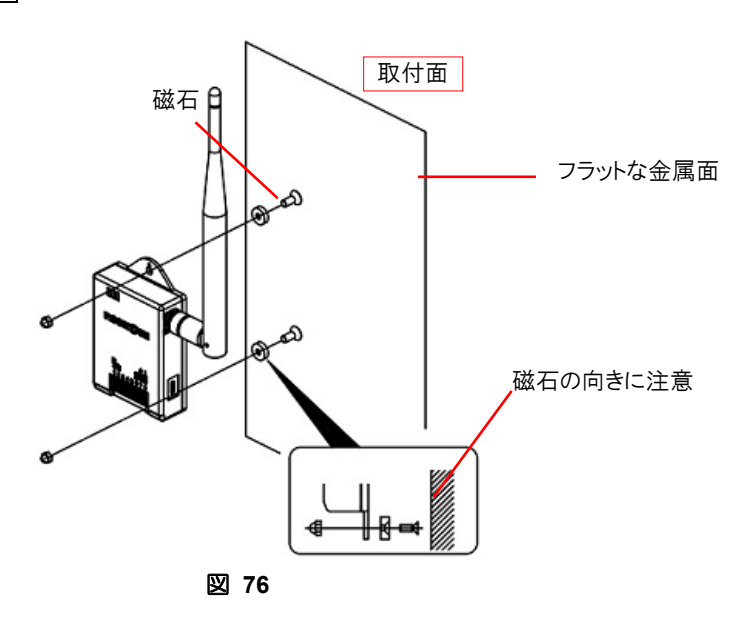

フック(市販)を使用する場合

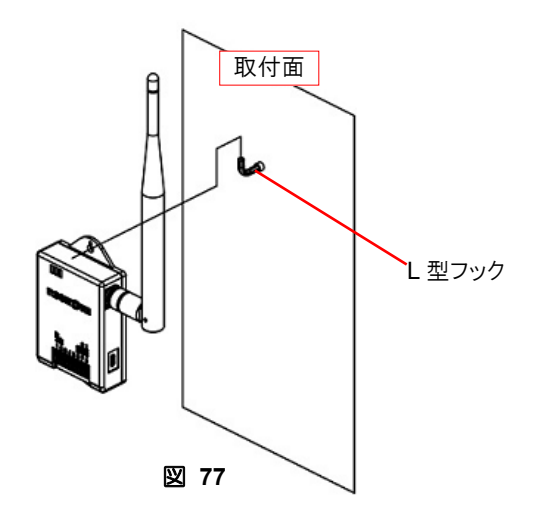

### AC アダプタの抜けを防止する

AC アダプタの抜け防止のために、市販のケーブルクランプなどでケーブルを固定してください。

参考品番: SL シリーズ ハイヒートクリップ: SL-3H (品川商工社)

※磁石(MP-M10)(別売り)を使用して取り付ける場合は、ねじ長さの変更が必要です。

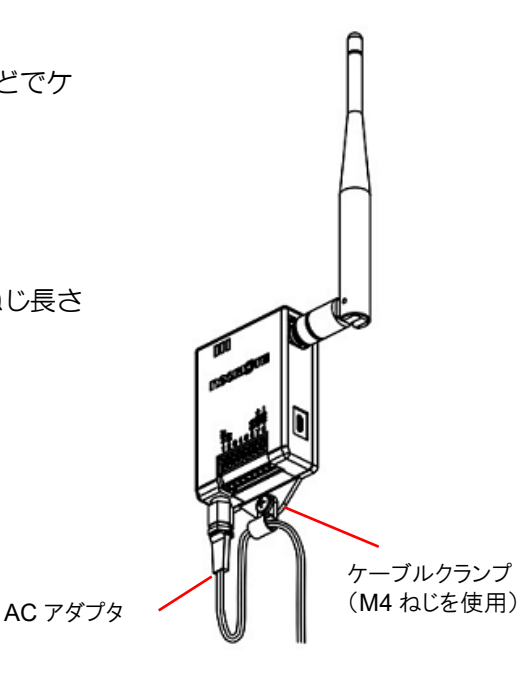

図 78

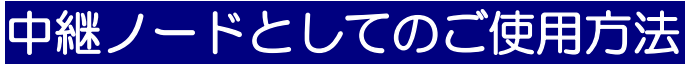

WS-Z5037-Z01を中継ノードとしてご使用になられる際の設定について説明致します。

#### 設定

- 1 無線チャンネル、グループ ID、無線変調選択を参加するネットワークと同一になるように設定する。
- 2 任意のノード ID を設定する。 (ネットワーク内の他のノードと重複しないノード | Dを設定する。)
- 3 ノードの設置を行い、電源を投入する。 (AC アダプタ、外部端子のいずれかの方法により電源を供給する。)

## システムの運用

この章では、ユニットの LED ランプを使用した稼動状態の確認方法や工場出荷設定に戻す方法など運用時に必要な 事柄を説明します。

### 1ニットの起動

### 電源を投入する

1 親機→子機の順番で電源を投入する。

電源を投入すると、LED ランプが順次点灯します。

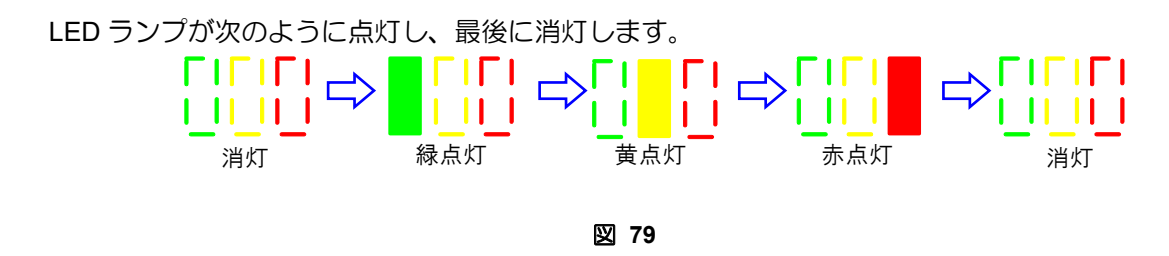

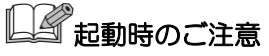

• 無線機設定(無線ノード ID・無線チャンネル・無線変調選択・グループ ID)の変更によりネットワークを 再構築する場合、ネットワークの起動完了までに数分かかる場合があります。

## 稼働状態の確認

### LED ランプで電波強度を確認する

LED ランプの点滅で、「電波強度」「無線からの電文データ受信」「ユーザ機器からの電文データ受信」を確認する ことができます。

また、電波強度の表示方法には、電源投入時の「通常モード」表示と、設置時の電波強度調査に便利な 「電波強度表示モード」表示があります。これらの表示はサイドボタンを押下する毎に切り替わります。

| 表 26                   |                                              |                                                                                                    |                                                                                                    |          |  |
|------------------------|----------------------------------------------|----------------------------------------------------------------------------------------------------|----------------------------------------------------------------------------------------------------|----------|--|
| 項目                     | LED ランプ表示<br>押下毎に<br>モード切替<br>通常モード          | です。<br>電波強度表示モー<br>ド                                                                                                    | 状態                                                                                                    | 使用<br>可否 |  |
|                        | ▲<br>10 秒間隔で<br>緑 5 回点滅                      | <ul> <li>□</li> <li>□</li></ul> | FSK:-70[dBm], LoRa_SF7: -90[dBm]<br>上記電波強度以上の親ノードがある状態です。 非常に安定<br>したネットワークが構築できます。                                     | Ø        |  |
|                        | <ul> <li>10 秒間隔で</li> <li>緑 4 回点滅</li> </ul> | ■ □ □ □<br>緑黄点灯                                                                                                    | FSK: -85[dBm], LoRa_SF7:-100[dBm]<br>上記電波強度以上の親ノードがある状態です。安定したネ<br>ットワークが構築できますが、より安定した通信品質を確<br>保するためには中継ノードの設置を推奨します。 | 0        |  |
| 電波強度                   | 10 秒間隔で<br>緑 3 回点滅                           |                                                                                                    | FSK: -85[dBm], LoRa_SF7:-100[dBm]<br>近隣の親ノード候補との電波強度が上記未満です。安定し<br>たネットワークが構築できません。<br>中継ノードの設置が必要です。                   | ×        |  |
|                        | <ul> <li>10 秒間隔で</li> <li>緑 2 回点滅</li> </ul> | 黄赤点灯                                                                                                    | 近隣に親候補ノードがありますが、ネットワークに参加し<br>ていません。<br>中継ノードの設置が必要です。                                                                  | Х        |  |
|                        | ↓ ↓ ↓<br>10 秒間隔で<br>緑 1 回点滅                  | 「「「」」                                                                                                    | ネットワークに参加していません。<br>中継ノードの設置が必要です。<br>中継ノードを設置しても改善しない場合は、設定を間違え<br>ている可能性があります。                                        | ×        |  |
| 無線からの<br>電文データ受信       | □ □ □ ↓ ↓ ↓ ↓ ↓ ↓ ↓ ↓ ↓ ↓ ↓ ↓ ↓ ↓ ↓ ↓ ↓      |                                                                                                    | 電文データを無線から受信しました。                                                                                                    |          |  |
| ユーザ機器からの<br>電文データ受信    | 「」、「」「」<br>」」<br>黄点滅                         |                                                                                                    | 電文データをユーザ機器から受信しました。<br>ユーザ機器を接続しない中継のみを行うユニット子機は点<br>滅しません。                                                            |          |  |
| ユニット親機(無線<br>ノード ID:O) |                                              | 绿黄赤点灯                                                                                                    | ユニット子機の LED 表示と異なり、全ての LED が点灯し<br>ます。                                                                                  |          |  |

### LED ランプで電源起動時の動作を確認する

#### <電源起動時>

緑、黄、赤の順に点灯して、DIの場合黄点灯、DOの場合緑点灯します。 その後、ネットワークに参加できれば黄、赤が1回点滅します。

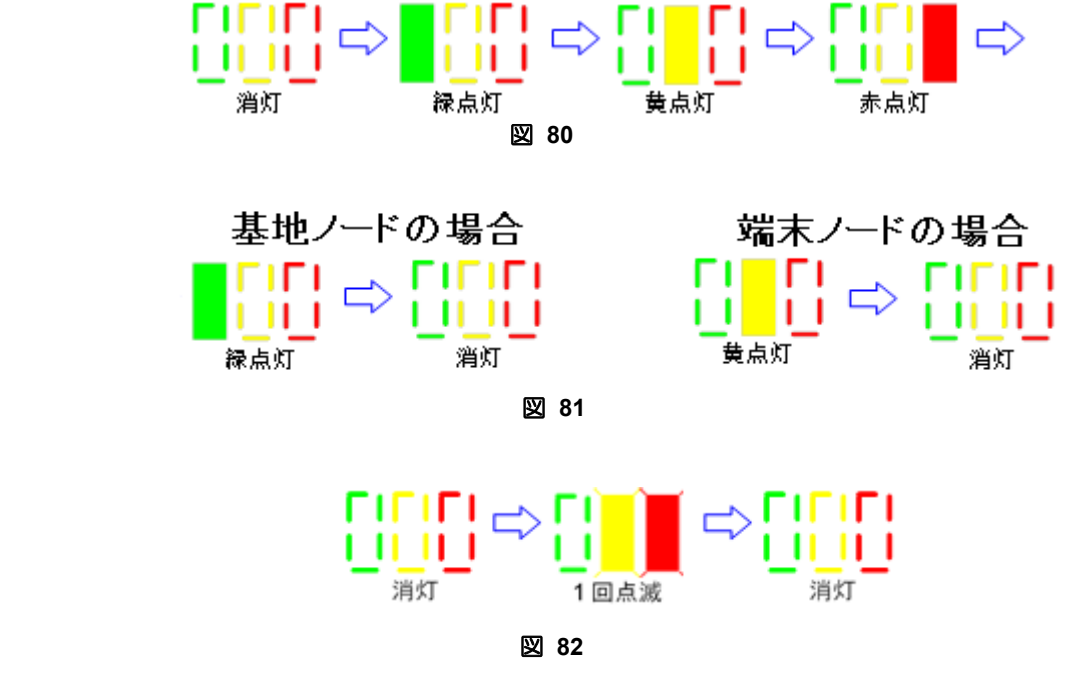

ネットワーク参加に失敗した場合はユニット親機、ユニット子機で以下動作になります。

図 83

ユニット親機
 通信失敗時
 消灯

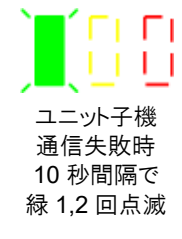

LED ランプで電源起動時のエラー発生を確認する

電源起動時のエラー発生中は1秒毎に赤、黄、緑、赤・・・の順に点灯を繰り返します。

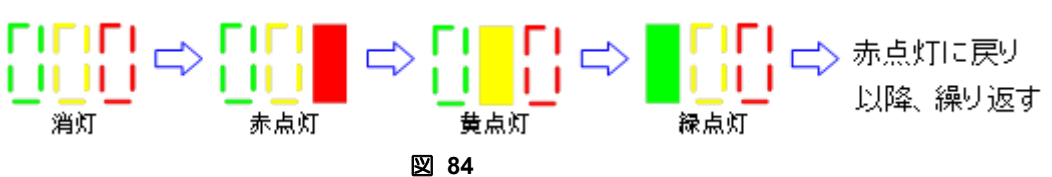

工場出荷状態に戻す(初期設定)

### 1 設定ツールと接続する。

各種設定を工場出荷状態へ戻すためには、設定ツールへ接続する必要があります。

① USB ケーブルにて PC とノードを接続します。

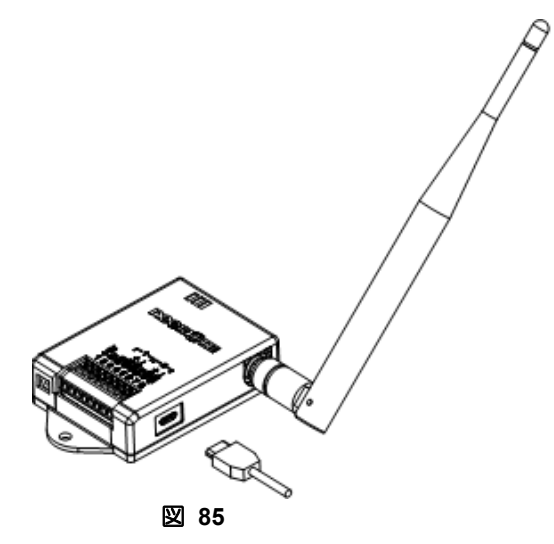

② 設定ツールを起動し、接続後「工場出荷設定」ボタンを押す。

| 接点入出力無線化ユニット設定ツール Ver.5.1.0 ー 🛛 🗙                        |        |  |  |  |
|----------------------------------------------------------|--------|--|--|--|
| ファイル 編集 ヘルプ                                              |        |  |  |  |
| 接続(COM7) DryContactNode Ver1.0 RC0                       | 接続     |  |  |  |
| 無線通信 基地ノード(DI) 端末/中継ノード(DO)                              | 接続・読込  |  |  |  |
| ノードID選択                                                  | 1      |  |  |  |
| ● 基地ノード(ID:0) ○ 端末/中継ノード(ID:1~99)                        |        |  |  |  |
| ノードID: 0                                                 |        |  |  |  |
| 無線チャンネル選択                                                |        |  |  |  |
| SFSK O LoRa(24CH-37CH) O LoRa(33CH-60CH)                 |        |  |  |  |
| 無線チャンネル: 00 (33/34CH) v                                  |        |  |  |  |
| グループID: 0 〜                                              |        |  |  |  |
| セキュリティー                                                  |        |  |  |  |
| □ 暗号化                                                    |        |  |  |  |
| AES種別選択                                                  |        |  |  |  |
| AES128 AES256                                            |        |  |  |  |
| <ul> <li>AES暗号化キー設定</li> <li>○ AES暗号化キーを変更しない</li> </ul> |        |  |  |  |
| ○ AES暗号化キーを変更する(設定値の書込みのみ)                               |        |  |  |  |
| 工場出荷設定 設定                                                | 元に戻す終了 |  |  |  |

- 図 86
- ③ 下記画面が表示されれば完了です。

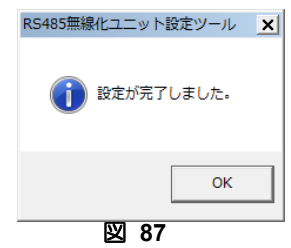

## 終端抵抗の設定

### ネットワーク構成によりユニットの終端抵抗を設定する

終端抵抗はユニット親機の有線接続部の両端に設置します。

裏面のスライドスイッチ(SW1)を[ON]にすることにより、内部で終端抵抗の回路が有効になります。配線の構成により両端の機器には、お客様機器にも終端抵抗を設置してください。

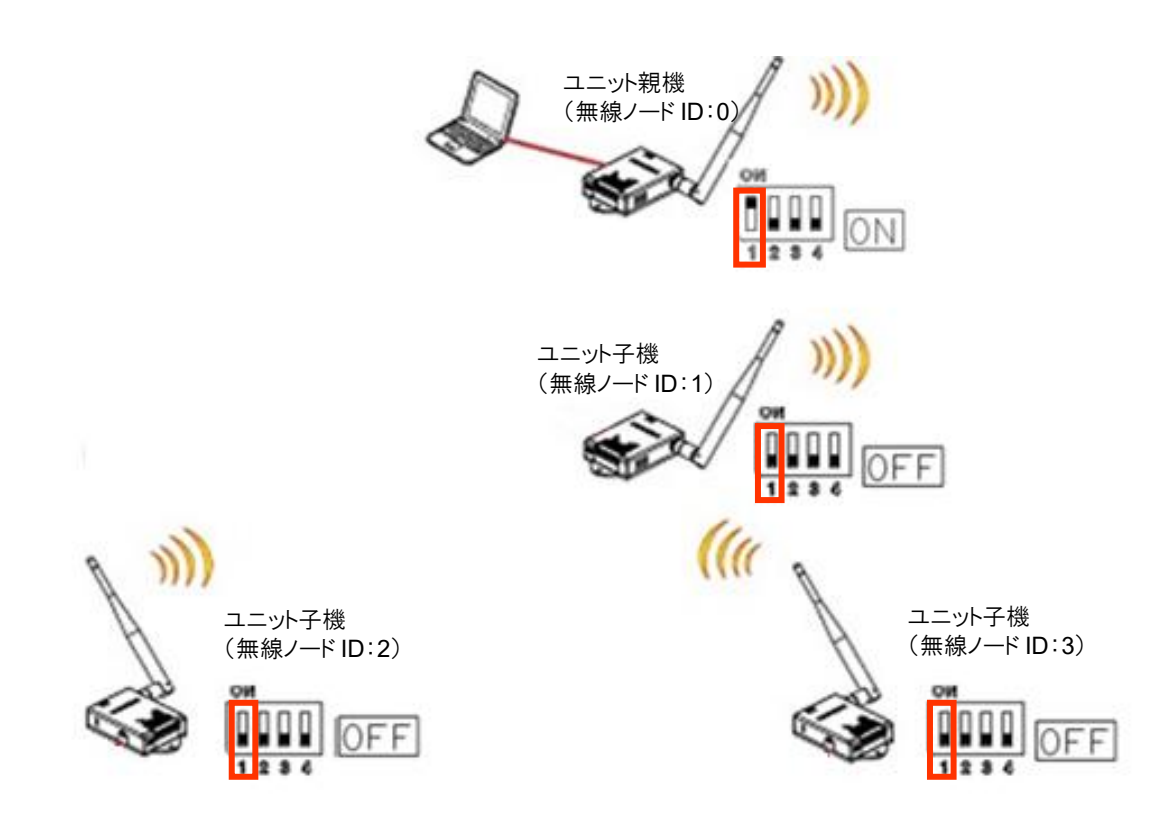

図 88

### 電波調査モード

WS-Z5037-Z01 には通常モード/電波強度表示モード(P.49)での接点入出力の無線化機能とは別に、設置前の電波状況を調査する、「電波調査モード」があります。

電波調査モードでは電波強度および通信経路の確認を10秒毎に行うため、より高頻度で電波強度が最新のものに 更新されます。ただし、このモードでは実際の電文は送受信できません。

この章では、電波調査モードへの遷移方法や LED 表示内容を説明します。

### モードの切替え

### 1 ノードの電源を投入する。

電波調査を行う際は電池 BOX または USB モバイルバッテリーをご準備頂くと便利です。 AC アダプタ、外部端子または USB ケーブルより DC5V の給電を行なってください。

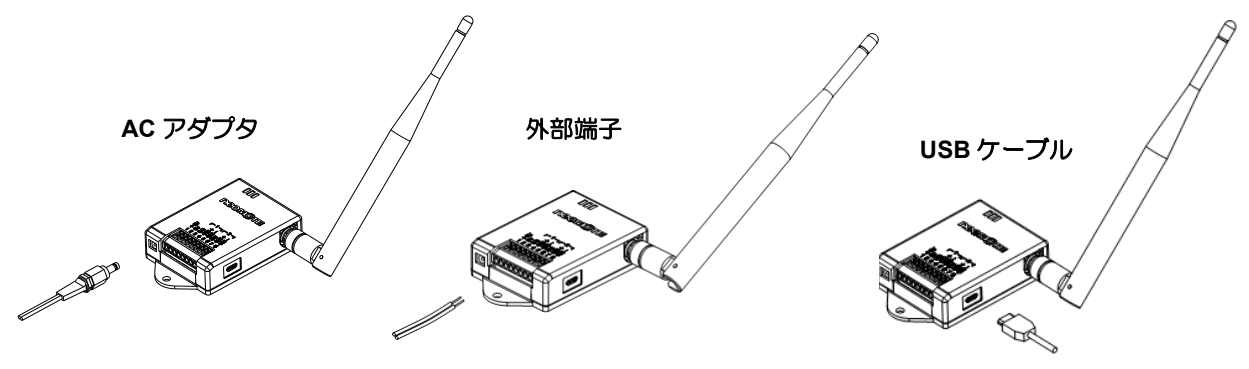

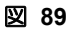

### **2** サイドボタンでモードを切り替える。

通常モードまたは電波強度表示モードの状態でサイドボタンを3秒以上押下すると、電波調査モードに切り替わり、LED ランプが長い点滅表示に変わります。

通常モードに戻すときには、サイドボタンを一度押下します。

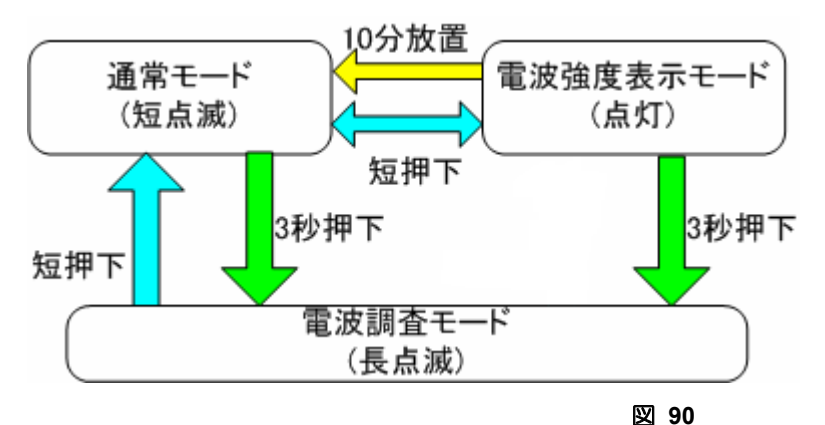

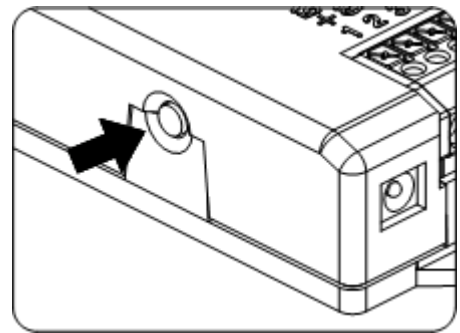

### 3 電波調査モード表示

電波調査モードでの表示と状態を表に示します。仮置きの結果全てのノードで緑色 LED が長点滅している状態であれば、安定してネットワークが接続できる状態を表します。

緑色 LED が長点滅していないノードがある場合は、中継ノードを増設し緑色 LED が長点滅する様にして下さい。

| Level                                  | 5                                                                                                  | 4                                                                                                    | 3                                                                                                    | 2                                                                                       | 1                                                                                                    |
|----------------------------------------|----------------------------------------------------------------------------------------------------|----------------------------------------------------------------------------------------------------|----------------------------------------------------------------------------------------------------|-----------------------------------------------------------------------------------------|----------------------------------------------------------------------------------------------------|
| 電波調査<br>モード<br>電波強度表示<br>LED点灯<br>パターン | 禄点滅                                                                                                | ▲ ↓ ↓ ↓ ↓ ↓ ↓ ↓ ↓ ↓ ↓ ↓ ↓ ↓ ↓ ↓ ↓ ↓ ↓ ↓                                                                                                    |                                                                                                    | 「」<br>」<br>黄赤点滅                                                                         | 「」<br>」<br>赤点滅                                                                                                    |
| 伏離説明                                   | FSK :-70[dBm]<br>LoRa :-90[dBm]<br>上記RSSI値以上の電<br>波強度の親ノードがあ<br>る状態です。<br>非常に安定したネット<br>ワークが構築できます | FSK :-85[dBm]<br>LoRa :-100[dBm]<br>上記RSSI値以上の電<br>波強度の親ノードがあ<br>る状態です。<br>安定したネットワーク<br>が構築できますが、よ<br>り安定した通信品質を<br>確保するためには中継<br>ノードの設置を推奨し<br>ます。 | FSK :-85[dBm]<br>LoRa :-100[dBm]<br>近隣の親ノード候補と<br>の電波強度が<br>上記RSSI値未満で<br>す。この場合、データ<br>途絶が頻発する恐れが<br>あります。<br>中継ノードの設置が必<br>要です。 | 近隣に親ノード候補<br>があるがネットワー<br>クに参加していませ<br>ん、<br>ネットワークに参加<br>できるように、中継<br>ノードの設置が必要<br>です。 | 通信可能なノードが<br>ない状態です。この<br>場合、ネットワーク<br>に参加できません。<br>RF-CH,Gr-IDなど<br>ノードの設定を確認<br>してください。設定<br>が正しい場合は、<br>ネットワークに参加<br>できるように、中継<br>ノードの設置が必要<br>です。 |
| 状態・処置                                  | 0                                                                                                  | 0                                                                                                    | ×<br>中継増設要                                                                                                    | ×<br>中継増設要                                                                              | ×<br>設定確認要<br>中継増設要                                                                                                    |

表 27

### ビジュニット親機(ノード ID:0)の LED 表示

• ユニット親機の LED 表示は表と異なり、全ての LED が長点滅します。

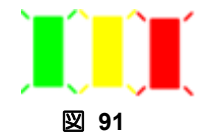

### 機器設定上の注意

### 安全出力設定を設定する

安全出力設定はユニット子機 起動直後の DO 信号を指定する機能です。設定は本体背面の DIP スイッチで行います。

安全出力設定はユニット子機で設定します。

裏面のスライドスイッチ(SW2,3,4)を設定にすることにより、起動直後の DO 信号の ON/OFF が切り替わります。

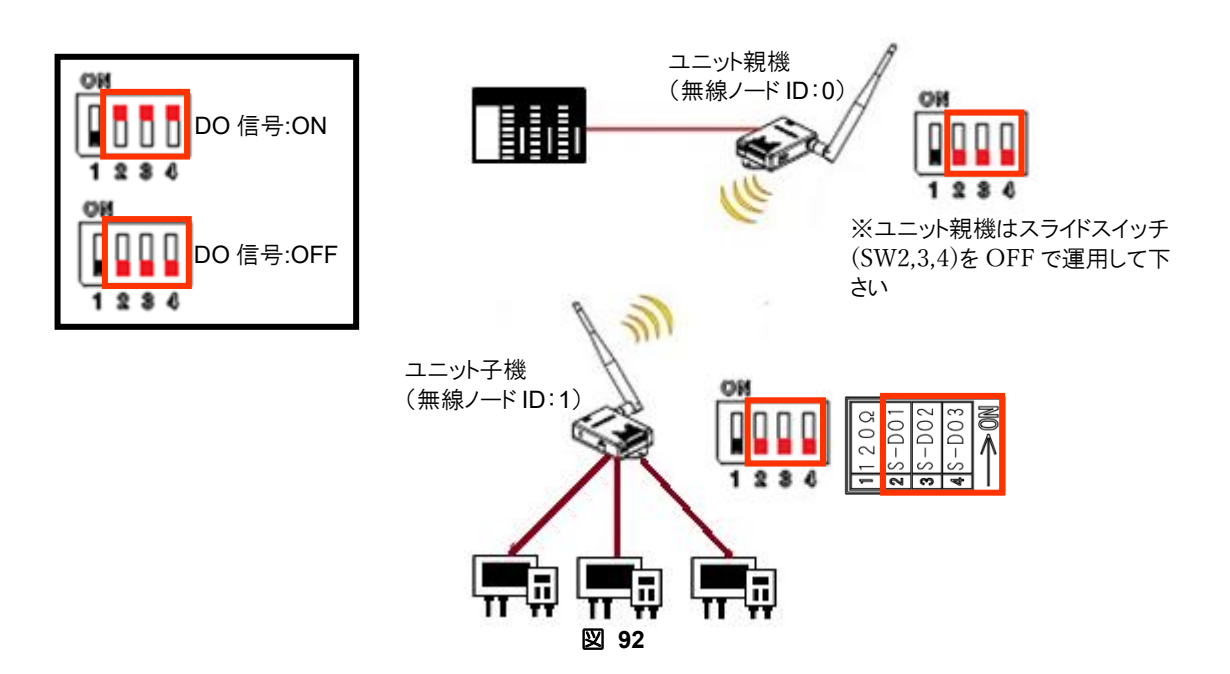

安全出力動作中は2秒周期(1秒 ON,1秒 OFF)で赤 LED が点滅を繰り返します。起動後に赤 LED 点滅を開始し、DI 情報を DO に反映させたタイミングで消灯状態となります。

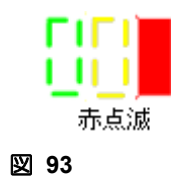

## トラブルシューティング

### ■「設定ツール」からユニットに通信接続できない

| 表 28                      |                                                                                                    |  |  |
|---------------------------|----------------------------------------------------------------------------------------------------|--|--|
| 原因                        | 刘策                                                                                                    |  |  |
| USB ドライバがインストールされ<br>ていない | <ul> <li>デバイスマネージャでポートが表示されますか?</li> <li>ユニットを PC と USB ケーブルで接続すると、仮想ポートが作成されます。</li> <li>仮想ポートが作成されない場合は、USB ドライバをインストールしてください。(→P.28)</li> </ul> |  |  |
| 複数のユニットが接続されている           | 設定ツールは、一度に複数のユニットを認識できません。<br>順番に COM ポートを確認し、最初に応答のあったユニットの<br>みを認識します。                                                                           |  |  |

#### ■機器の設置後、無線通信が正常に行われない 表 29

| 原因                                | 対策                                                                                                    |
|-----------------------------------|----------------------------------------------------------------------------------------------------|
| ユニットに電源が入っていない                    | ユニットの LED が点滅していますか?<br>電源投入後、30 秒以内にどの LED も点滅しない場合は、電源<br>が入っていない可能性があります。供給電源を確認してくださ<br>い。(→P.45)                                                                                       |
| 接点入出カケーブルの接続が誤っ<br>ている            | ユニットとユーザ機器をつなぐケーブルを確認してください。<br>(→P.44)                                                                                                    |
| 電波状態が悪く、パケットロスが<br>発生している         | 各ユニットの LED (緑) で電波状況を確認してください。(→<br>P.49)                                                                                                    |
|                                   | LED (緑)は 10 秒毎に数回素早く点滅します。点滅回数が 1<br>回または 2 回の場合は、ネットワークに参加していません。中<br>継ノードを設置してください。                                                                                                    |
| 各ユニットの無線機設定が誤って<br>いる             | 設定ツールで、「無線ノード ID」、「無線チャンネル」、「グルー<br>プ ID」「無線変調選択」が正しく設定されているか確認してく<br>ださい。(→P.33)<br>• 無線ノード ID:<br>同ーネットワーク内で無線ノード ID の重複はできません。<br>• 無線チャンネル、グループ ID、無線変調選択:<br>同ーネットワーク内では、同じ値に設定してください。 |
|                                   |                                                                                                    |
| ユーザ機器の信号 ON/OFF の切り<br>替わり時間が短すぎる | 信号 ON/OFF の変化が早く信号が検出できていません。<br>信号を検出するためには(P.10)の最短検出時間以上に<br>する必要があります。                                                                                                    |

#### ■RS485 で Modbus レジスタから子機情報を取得できない

| 原因                                      | 対策                                                                                                    |
|-----------------------------------------|----------------------------------------------------------------------------------------------------|
| ュニットがコマンド待ちに入って<br>いる                   | <ul> <li>ユニットの電源が ON のまま RS485 ケーブルを接続すると、<br/>ノイズデータがユニット内に入力されコマンド待ち状態に入<br/>ることがあります。このときは一旦電源を OFF し、電源再投<br/>入してください。</li> </ul> |
| ユニットとユーザ機器/上位コン<br>ピュータの通信設定が異なってい<br>る | <ul> <li>ユニットとユーザ機器/上位コンピュータの RS485 通信設定が異なる場合、通信および電文の送受信が行えません。</li> <li>ユーザ機器の通信仕様に合わせて、ユニットの通信仕様を設定してください。(→P.36)</li> </ul>      |

#### ■ 近隣にユニットがあるにもかかわらず、電波強度を示す LED がレベル1を示している

| 表 30                                         |                                                                                                    |  |  |
|----------------------------------------------|----------------------------------------------------------------------------------------------------|--|--|
| 原因                                           | 対策                                                                                                    |  |  |
| 各ユニットの無線機設定が誤って<br>おり、近隣のユニットから電波を<br>受信できない | 「無線ノード ID」、「無線チャンネル」、「グループ ID」が正し<br>く設定されているか確認してください。(→P.33)<br>• 無線ノード ID:<br>同ーネットワーク内で無線ノード ID の重複はできません。<br>• 無線チャンネル、グループ ID:<br>同ーネットワーク内では、同じ値に設定してください。 |  |  |

### 安全上のご注意

お使いになる人や他の人への危害、財産への損害を未然に防止するため、必ずお守りいただくことを、次のように 説明しています。

■ 表示内容を無視して誤った使い方をしたときに生じる危害や損害の程度を、次の表示で区分し、説明しています。

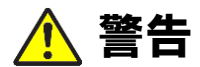

この表示の欄は、「死亡または重傷などを負う可能性が想定される」内容です。

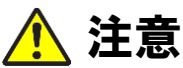

この表示の欄は、「傷害を負う可能性または物的損害のみが発生する可能性が 想定される」内容です。

■ お守りいただく内容の種類を、次の絵表示で区分し、説明しています。(下記は絵表示の一例です)

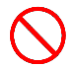

このような絵表示は、してはいけない「禁止」内容です。

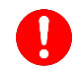

この絵表示は、必ず実行していただく「強制」内容です。

### 本機についての注意事項

**指定品(オプション)以外の付属品および別売品は使用しないでください。** 誤動作、故障の原因となります。

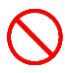

**水などで濡れやすい場所では使用しないでください。** 感電、故障の原因となります。

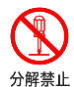

**分解や改造は、絶対にしないでください。また、ご自分で修理しないでください。** 火災、感電、故障の原因となります。

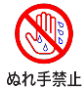

**濡れた手で本機を使用しないでください。** 感電の原因となります。

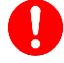

万一、煙が出ている、変な臭いがする、異音がする、水などが入った場合は、使用 を中止してください。 そのまま使用すると、火災、感電、故障の原因となります。

## 🎦 注意

本機の上に重い物を載せたり、乗ったりしない。 倒れたり落下すると、けがや製品の故障の原因になることがあります。また、重量で外装ケ ースが変形し、内部部品が破損すると、故障の原因になることがあります。 ぐらついた台の上や、傾いた所など不安定な場所に設置しないでください。 落下すると、火災、けが、故障の原因となります。 製品の上に重いものを載せたり、挟んだりしないでください。 故障の原因となります。 結露するような場所では使用しないでください。 温度差の激しい環境を急に移動した場合、結露するおそれがありますのでご注意ください。 変形、変色、火災、故障の原因となることがあります。 万一、結露が生じた場合は一旦使用をやめ、乾燥させるか、長い間同じ環境に置いたうえで ご使用ください。 直射日光の当たる場所やヒーター、クーラーの吹き出し口など、温度変化の激しい 場所に放置しないでください。 変形、変色、火災、故障の原因となります。 製品を落としたり、強い衝撃を与えないでください。 けが、故障の原因となることがあります。 湿気やほこりの多い場所での使用、放置はしないでください。 故障の原因となることがあります。 テレビやラジオの近くで使用しないでください。 電波障害を与えたり、受けたりする原因になることがあります。 強い磁界や静電気の発生する場所、温度、湿度が仕様(→P.62)に定めた使用環境 を超えるところでは使用しないでください。 故障の原因となることがあります。

#### 重要

弊社の製品及び技術は米国再輸出規制の対象となっており、日本国外への輸出あるいは国内で の販売等の製品の移動や役務の提供に際し、日本の「輸出関連法規」のみならず「米国輸出管 理規則」を遵守する必要があります。また、規制対象国を仕向地とする場合には情報や製品 のご提供はできかねます。なお、それ以外の地域に関しましてもその時点の情勢を鑑み、お断 りさせていただくことがございます。

## オプション品

| 表 31         |                 |                                                                                                    |  |  |
|--------------|-----------------|----------------------------------------------------------------------------------------------------|--|--|
| 製品名          | 型名              | 説明                                                                                                    |  |  |
| EasyManager  | MP-D11(Ver.3.0) | ネットワーク環境や稼動状態を確認する<br>ツールです。<br>ネットワーク確認ノード(WS-Z8900A)の<br>付属品として提供しています。ネットワー<br>ク確認ノードの購入後、<br>専用の URL からダウンロード出来ます。                                                                                                    |  |  |
| ネットワーク確認ノード  | WS-Z8900A       | 「EasyManager」を使用するときに必要な<br>ハードウェアです。                                                                                                    |  |  |
| AC アダプタ      | MP-B34          | 弊社標準 AC アダプタ(5V 出力)                                                                                                    |  |  |
| 機器取り付け用磁石セット | MP-M10          | ネオジム磁石 2個セット(取付ねじ付)                                                                                                    |  |  |
|              |                 | Int ( ( ( ) ( ) ( ) ( ) ( ) ( ) ( ) ( ) (                                                                                                    |  |  |
|              | MP-R40          | 4m 延長アンテナ<br>「「「」」「」」「」」<br>「」」」<br>「」」<br>「」」」<br>「」」<br>「」」<br>「」」<br>「」<br>「 |  |  |

## 仕様

| 表 32    |              |                                        |                                           |                     |
|---------|--------------|----------------------------------------|-------------------------------------------|---------------------|
| 項目      |              | 台                                      | 上様 / 性能                                   | 備老                  |
|         |              |                                        | 仕 様                                       | 1曲 かう               |
| 製       | 品名称          | 接点入出力無線化ユニ                             | ット                                        |                     |
| 製       | 品型番          | WS-Z5037-Z01                           |                                           |                     |
| _       | 雪酒什样         | 外部電源                                   | DC 4.5V~26.4V                             | 端子台入力               |
|         | 电你让你         | AC アダプタ供給                              | DC 5.0V                                   | 弊社標準品使用             |
| 般       | 消費電流         | 動作時(計測時含む)                             | 110 mA 以下 @ 5.0V                          | RS485 無終端にて         |
| 定       | <b>彊悟</b> 泪  | 動作温度                                   | -10°C~70°C                                |                     |
| 格       | 垛垷烅伩         | 保存温度                                   | −20°C~80°C                                |                     |
|         | 環境湿度         | 湿度範囲                                   | 85%R.H.以下(結露なきこと)                         |                     |
|         |              | 通信方式                                   | 単信方式                                      |                     |
|         |              | 変調方式                                   | GFSK, LoRa                                |                     |
|         | 向几 小十 台匕     | 这后进中                                   | GFSK 最大 100kbps                           |                     |
| 無       | 一般性能         | 通信迷度                                   | LoRa 最大 13.6kbps                          |                     |
| 線       |              |                                        | 最長 8.5km                                  |                     |
| 通       |              | 迎后此种                                   | (LoRa SF7 設定時見通し実績値)                      |                     |
| 信       |              | 送信出力                                   | 最大 20mW                                   |                     |
| 性       | `쑤/=//+ 쓴    | 通信周波数                                  | 920.7 MHz ~ 927.9 MHz                     |                     |
| ·<br>能  | 达估性能         | 周波数偏差                                  | ±20 ppm 以下                                |                     |
| 70      |              | 占有周波数帯域幅                               | 400 kHz                                   |                     |
|         | 亚信姓代         | 受信感度レベル FSK                            | -100 dBm@100 kbps 以下                      | (PER= 1%未満)         |
|         | 又信任能         | 受信感度レベル LoRa                           | -128 dBm@1344 bps 以下                      | (PER= 1%未満)         |
| 垶       | チャンネル数       |                                        | 3ch                                       | RS485 通信有効時 2ch     |
| 占<br>12 | 1 +          | 方式                                     | 無電圧接点/オープンコレクタ                            |                     |
| 泉       |              | 入力仕様                                   | DC 3.3V 約 10mA                            |                     |
| 11      |              | 方式                                     | 無電圧接点                                     |                     |
| 禄       | 出力           | 出力定格                                   | DC 30V 20mA MAX                           |                     |
|         |              | 通信方式                                   | 半二重方式                                     |                     |
|         |              | 同期方式                                   | 調歩同期方式                                    |                     |
|         |              |                                        | 2.4k/4.8k/9.6k/19.2k/38.4k/               |                     |
| 通信      |              | [[[]] [[]] [[]] [[]] [[]] [[]] [[]] [[ | 57.6k/76.8k/115.2k bps                    | 9.0KDps 信华          |
| イ       |              | データ bit                                | 7bit/8bit                                 | データbit:7bit、パリティ:な  |
| ング      |              | パリティ                                   | なし/偶数/奇数                                  | しはサポートしません。         |
| Ś       | RS485 I/F    | スタート bit                               | 1bit                                      |                     |
|         |              | ストップ bit                               | 1bit/2bit                                 |                     |
| 츴       |              | ビット方向                                  | LSB ファースト                                 |                     |
| 仕様      |              | フロー制御                                  | なし                                        |                     |
| ተጽ      |              | 終端抵抗                                   | 搭載                                        | 背面 ディップスイッチにて<br>選択 |
|         |              | 延長ケーブル長                                | 最大 500m                                   | AWG16 を使用の場合        |
|         |              | 端子台 I/F                                | 8ピン (プッシュイン式)                             | (AWG24~16)          |
|         |              | USB Micro-B                            | パラメータ設定                                   |                     |
|         |              | モード切替設定 SW                             | 通常/電波強度表示/電波調査                            | 側面 タクタイルスイッチ        |
| そ       | ユーザ          | 安全出力設定 SW                              | D01~3                                     | 背面 4bit ディップスイッチ    |
| の       | インタフェース 機構条件 | 接点/通信切替設定                              | DI/DO1 ⇔ RS485                            | 背面 1bit ディップスイッチ    |
| 1민      |              |                                        | Green/Vellow/Dod 2 舟 堙淮                   |                     |
| 1       |              | ハノ ノス LED<br>外形 ナ 注                    | areen/renow/reus 巴保牛<br>約 55 v 75 v 20 mm | アンテナ生空や記物会さざ        |
|         |              | ▲ 「「」」」<br>「 面 冊                       | 約 80g                                     | ノンノノサ大胆初日より         |
| 1       |              | エモ                                     | 4.7 0.08                                  |                     |

## 寸法図

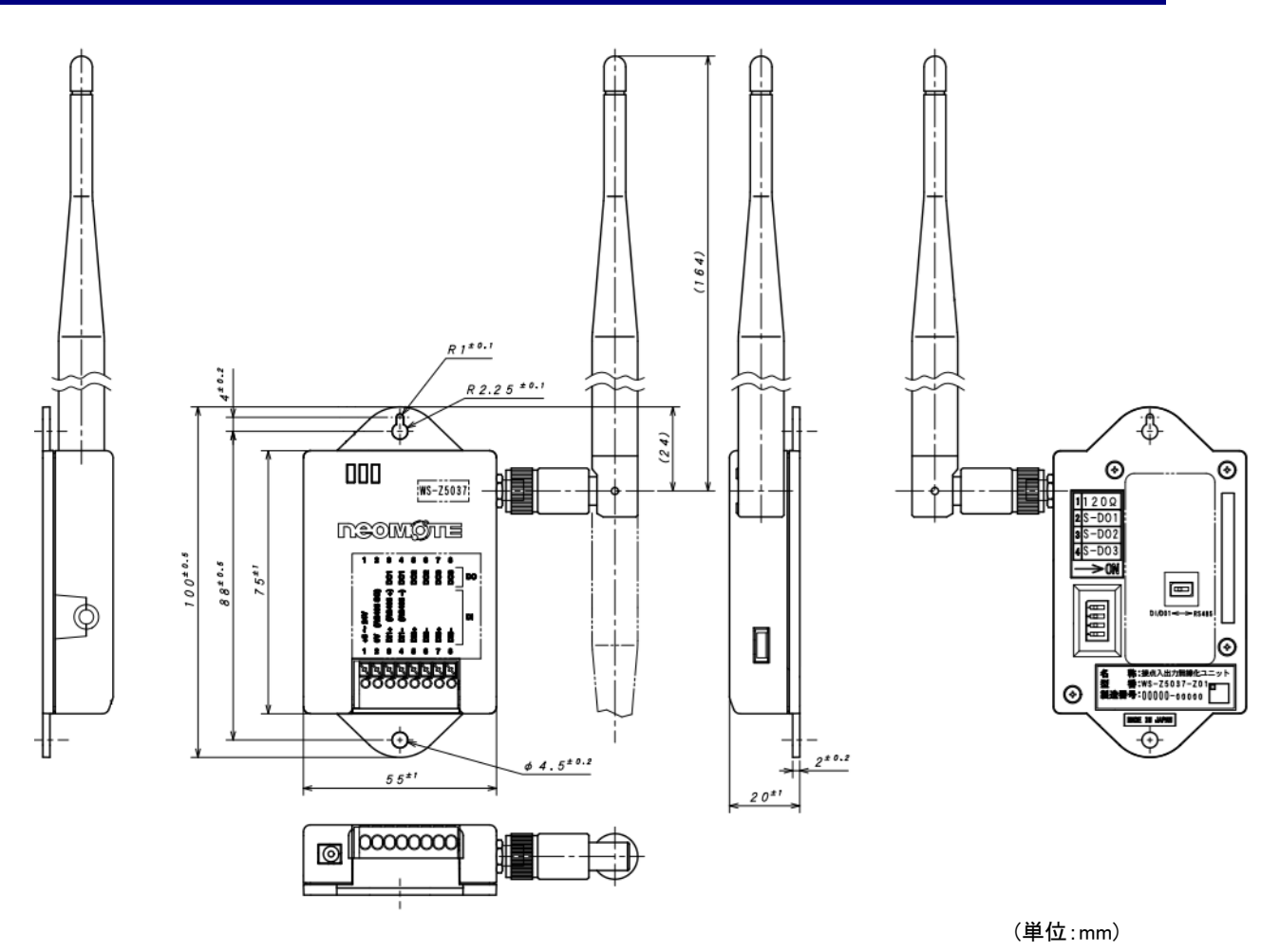

図 96